## brother

De machine installeren

U moet eerst alle hardware instellen en de software installeren, pas dan kunt u de machine gebruiken.

Lees deze "Installatiehandleiding" voor instructies over de correcte opstelling en installatie van deze machine.

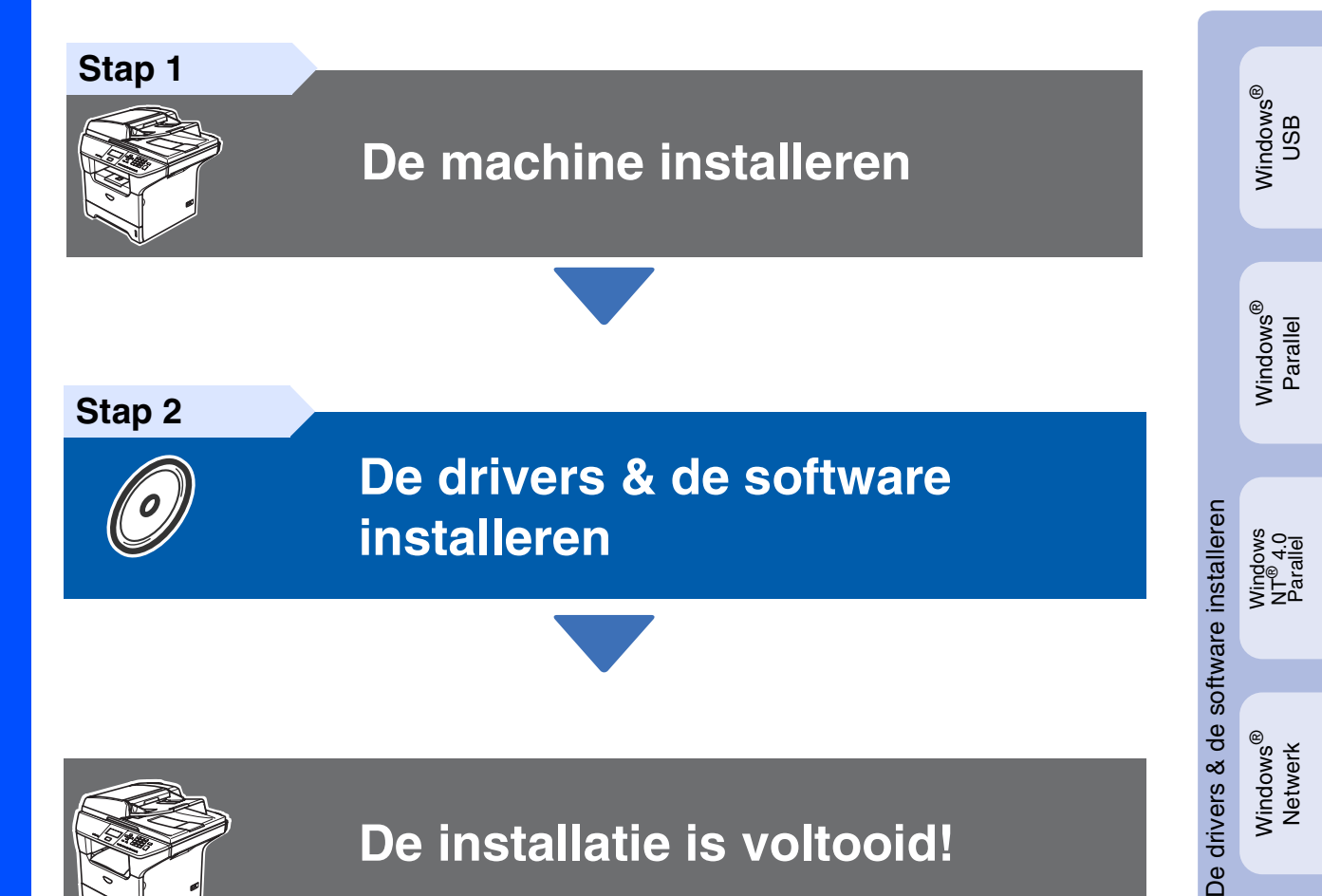

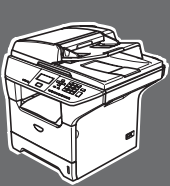

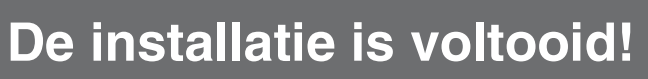

Bewaar deze "Installatiehandleiding", de gebruikershandleiding en de meegeleverde CD-ROM op een veilige plaats, zodat u ze altijd snel kunt raadplegen.

Windows<sup>®</sup> Netwerk

Macintosh<sup>®</sup> USB

Macintosh<sup>®</sup> Netwerk

## Veiligheidsmaatregelen

## Veilig gebruik van de machine

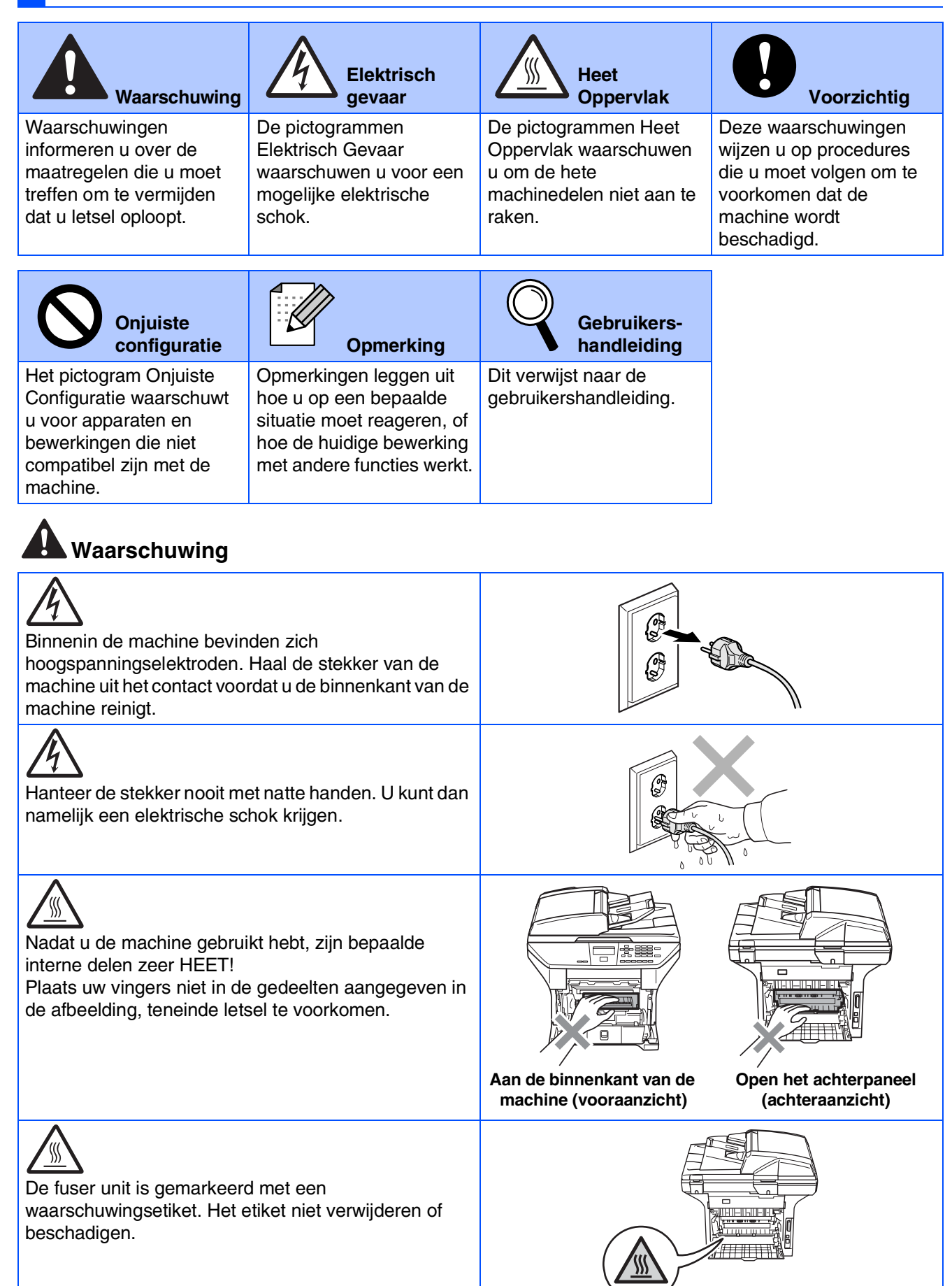

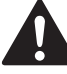

Geen stofzuiger gebruiken voor het schoonmaken van gemorste toner. Het tonerstof zou kunnen ontbranden in de stofzuiger en eventueel een brand veroorzaken. Maak het tonerpoeder voorzichtig schoon met een droge, pluisvrije doek en gooi het weg conform de plaatselijke reglementeringen.

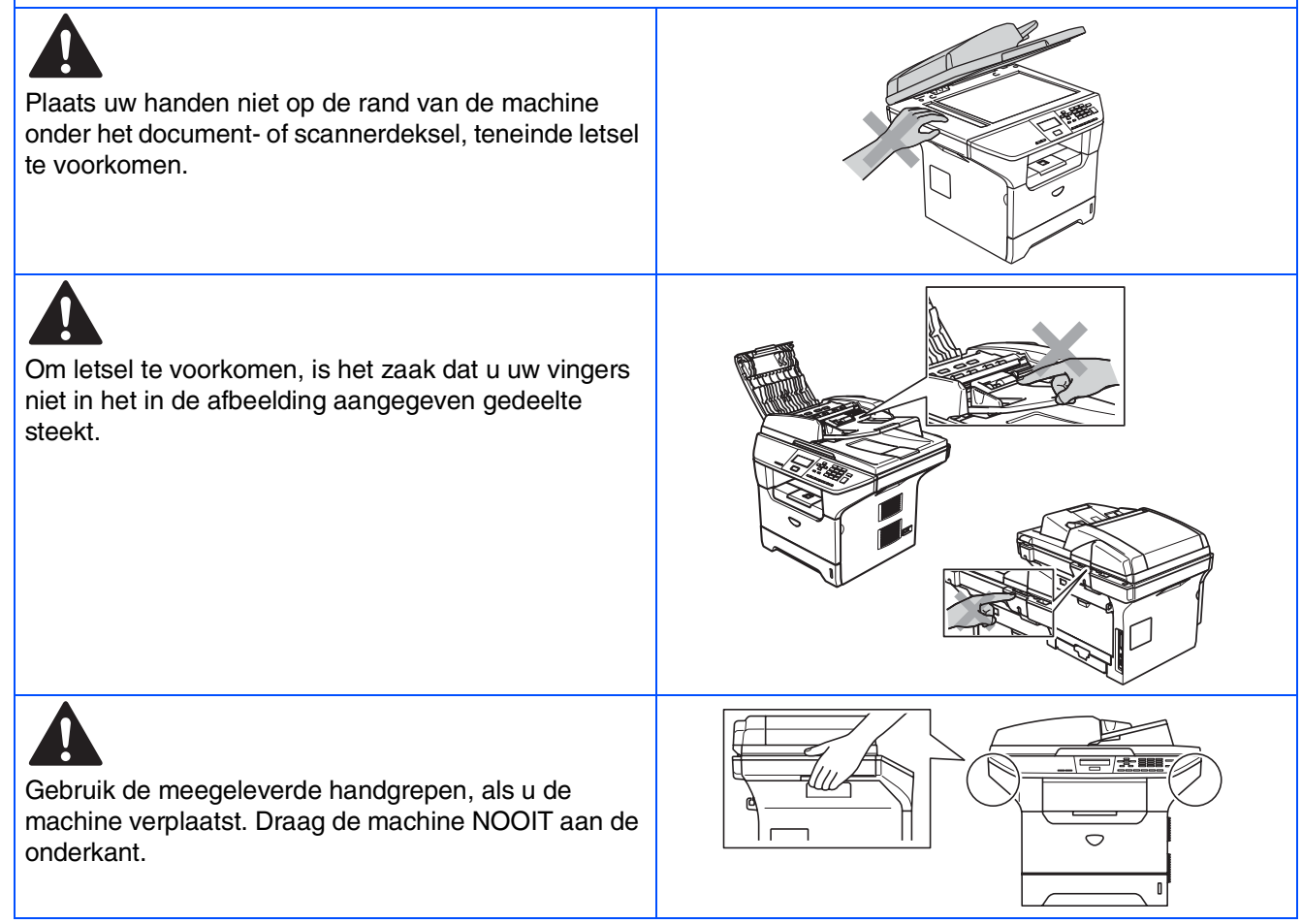

## Reglementeringen

## brother

EC Conformiteitsverklaring onder de richtlijn R & TTE

#### Producent Brother Industries, Ltd.

15-1, Naeshiro-cho, Mizuho-ku, Nagoya 467-8561, Japan

Fabriek

Brother Corporation (Asia) Ltd., Brother Buji Nan Ling Factory Gold Garden Ind., Nan Ling Village, Buji, Rong Gang, Shenzhen, China

Verklaren hierbij dat:

Productomschrijving : Laser printer Productnaam : DCP-8060, DCP-8065DN

zijn overeenkomstig de bepalingen van de geldende Richtlijnen: Richtlijn Lage Spanning 73/23/EEG (zoals gewijzigd bij 93/68/EEG) en de Richtlijn Elektromagnetische Compatibiliteit 89/336/EEG (zoals gewijzigd bij 91/263/EEG en 92/31/EEG en 93/68/EEG).

Toegepaste geharmoniseerde standaarden:

Veiligheid : EN60950-1:2001 EMC : EN55022:1998 + A1:2000 + A2:2003 klasse B EN55024:1998 + A1:2001 + A2:2003 EN61000-3-3:1995 + A1:2001

Jaar waarin CE-certificatie voor het eerst was toegekend: 2005

| Uitgegeven door | : Brother Industries, Ltd. |
|-----------------|----------------------------|
| Datum           | : 4 oktober 2005           |
| Plaats          | : Nagoya, Japan            |
| Handtekening    | :                          |

<u>Takasi Maeda</u> Takasi Maeda Manager Quality Management Group Quality Management Dept. Information & Document Company

#### IEC 60825-1 specificatie (alleen model 220 tot 240 volt)

Dit apparaat is een klasse I laserproduct, zoals bepaald in IEC 60825. Het onderstaande etiket wordt bijgevoegd in de landen waar dit noodzakelijk is.

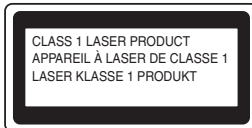

Deze machine heeft een klasse 3B laserdiode die onzichtbare laserstraling in de scannerunit produceert. U mag de scanner in geen geval openen.

#### A Waarschuwing

Het gebruik van sturingen of aanpassingen, of toepassingen en procedures die afwijken van deze uit deze handleiding, kunnen gevaarlijke blootstelling aan straling veroorzaken.

#### Interne laserstraling

Max. stralingskracht: Golflengte: Categorie: 5 mW 770 - 810 nm klasse 3B

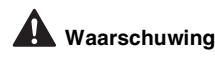

#### **BELANGRIJK - Voor uw eigen veiligheid**

Voor een veilige werking moet de meegeleverde geaarde stekker in een normaal geaard stopcontact worden gestoken dat via het huishoudelijk net correct geaard is.

Gebruik voor deze machine alleen een geschikt verlengsnoer met de juiste bedrading, zodat een goede aarding verzekerd is. Verlengsnoeren met de verkeerde bedrading kunnen persoonlijk letsel en schade aan de apparatuur veroorzaken.

Het feit dat dit apparaat naar tevredenheid werkt, betekent niet per se dat de voeding geaard is en dat de installatie volkomen veilig is. Het is voor uw veiligheid van belang, dat u in geval van twijfel omtrent de aarding een bevoegd elektricien raadpleegt.

#### Het apparaat loskoppelen

U dient deze machine te installeren in de nabijheid van een goed bereikbaar stopcontact. In geval van nood moet u het netsnoer uit het stopcontact trekken om de stroom volledig uit te schakelen.

#### Waarschuwing - Deze machine moet worden geaard.

De kleuren van de draden in de hoofdleiding volgen onderstaande code: groen en geel aarde

| Blauw:   | Neutraal     |
|----------|--------------|
| Marrone: | Onder stroom |

Wanneer u twijfelt, vraagt u deze gegevens aan gekwalificeerde elektricien.

#### Radiostoring (alleen model 220-240 volt)

Deze machine voldoet aan EN55022 (publicatie CISPR 22)/Klasse B. Voordat u dit product gebruikt, controleert u of u over de volgende interfacekabels beschikt.

- 1. Een afgeschermde parallelle interfacekabel met getwiste aderparen als geleiders en de markering "IEEE 1284 compatibel".
- 2. Een USB-kabel.

De kabel mag niet langer zijn dan 2 meter.

### Naleving van de International ENERGY STAR<sup>®</sup> normen (alleen DCP-8065DN)

Het doel van het International ENERGY STAR<sup>®</sup> programma is het bevorderen van de ontwikkeling, en de verspreiding van energie-efficiënte kantoorapparatuur.

Als partner vanENERGY STAR<sup>®</sup> heeft Brother Industries, Ltd. vastgesteld dat dit product voldoet aan de ENERGY STAR<sup>®</sup> richtlijnen inzake energiebesparing.

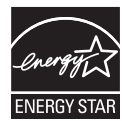

## Aan de slag

## Onderdelen in de doos

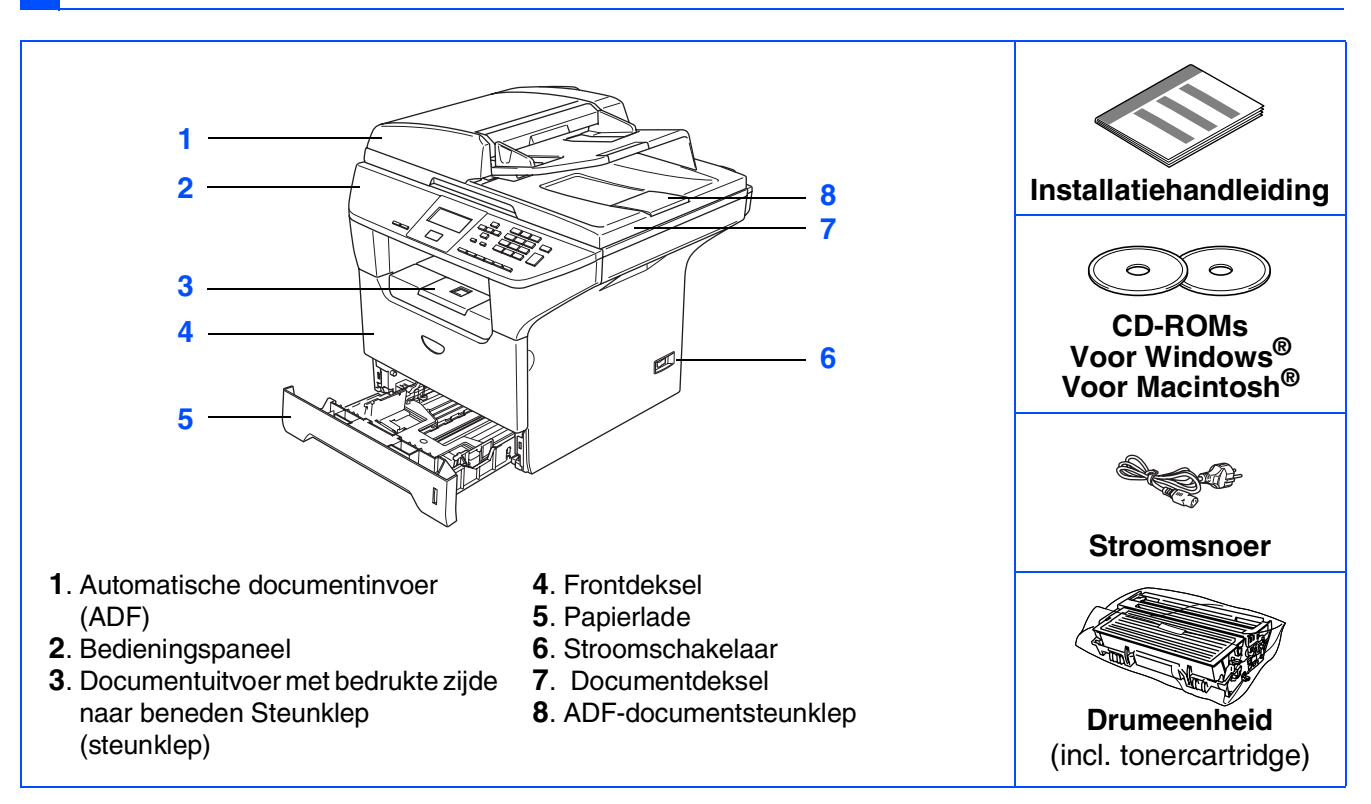

Welke onderdelen er worden geleverd, kan van land tot land verschillen. Bewaar al het verpakkingsmateriaal en de doos.

De interfacekabel wordt niet standaard meegeleverd. U dient een interfacekabel te kopen die geschikt is voor de interface die u gaat gebruiken (parallel, USB of voor netwerk).

Sluit de interfacekabel op dit moment nog NIET aan. De interfacekabel wordt pas aangesloten tijdens de installatieprocedure van de software.

USB-interfacekabel Gebruik in ieder geval een USB 2.0-interfacekabel die niet langer is dan 2,0 meter. Wanneer u een USB-kabel gebruikt, controleer of u deze op de USB-poort van uw computer aansluit en niet op een USB-poort op een toetsenbord of USB-hub zonder voeding.

- Parallelle interfacekabel Gebruik in ieder geval een parallelle interfacekabel die niet langer is dan 2,0 meter. Gebruik een afgeschermde interfacekabel die voldoet aan IEEE 1284.
- Netwerkkabel (alleen DCP-8065DN) Gebruik een rechte kabel met getwiste aderparen van Categorie 5 (of hoger) voor 10BASE-T of 100Base-TX Fast Ethernet netwerk.

## Bedieningspaneel

DCP-8060

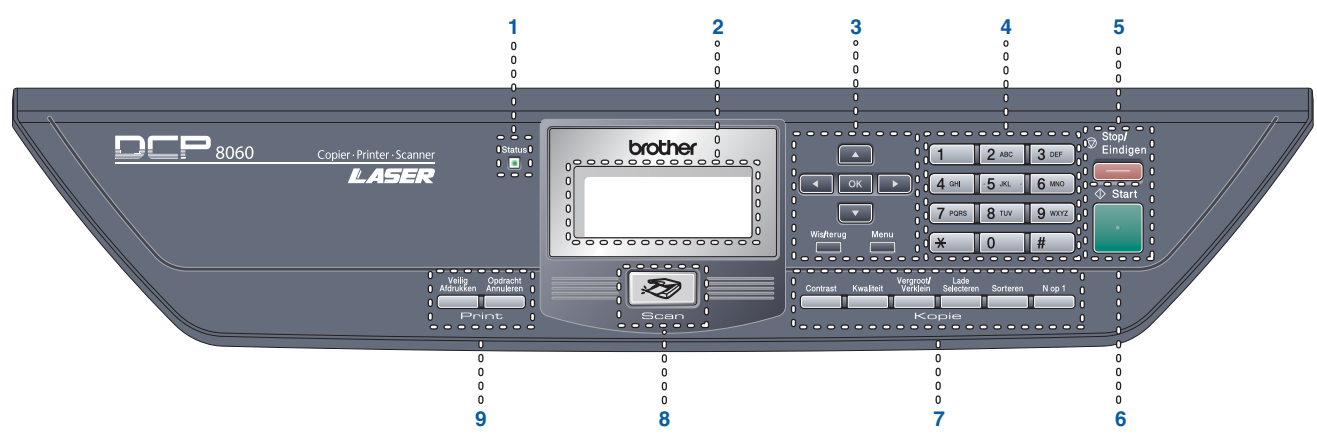

#### **DCP-8065DN**

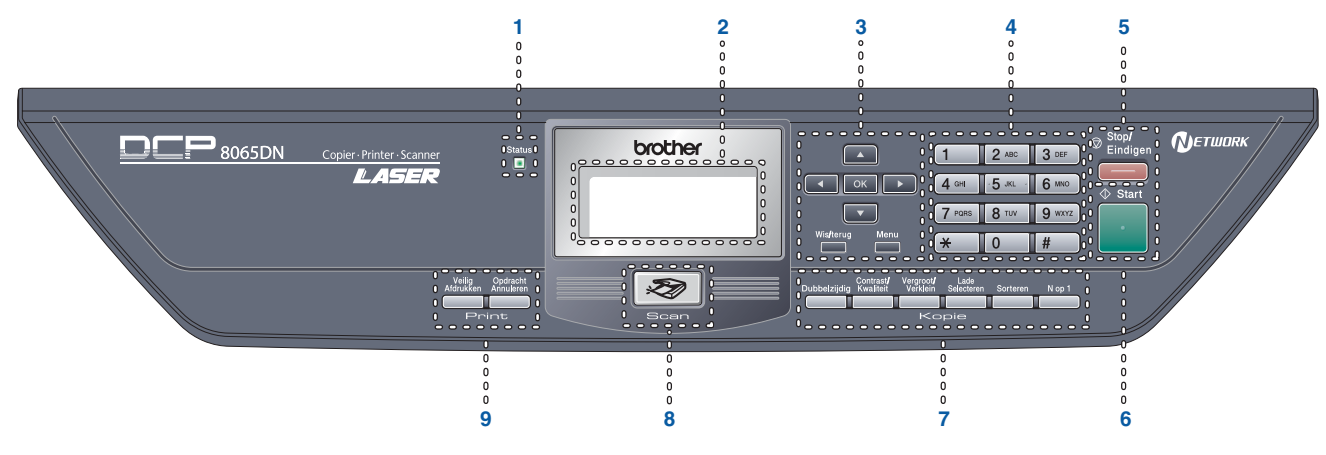

| 1 | Status-LED     | 2 | LCD-scherm (Liquid Crystal Display) | 3 | Menutoetsen   |
|---|----------------|---|-------------------------------------|---|---------------|
| 4 | Kiestoetsen    | 5 | Toets Stop/Exit                     | 6 | Start-toets   |
| 7 | Kopieertoetsen | 8 | Scantoets                           | 9 | Afdruktoetsen |

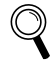

Zie voor meer informatie over het bedieningspaneel "Overzicht vbedieningspaneel" in hoofdstuk 1 van de gebruikershandleiding.

### Stap 1 De machine installeren

| 1. | Installeer de drumeenheid met tonercartridge         | 4 |
|----|------------------------------------------------------|---|
| 2. | Papier in de papierlade plaatsen                     | 5 |
| 3. | Het bedieningspaneel/deksel bevestigen (voor België) | 6 |
| 4. | De scannervergrendeling ontgrendelen                 | 6 |
| 5. | Het netsnoer aansluiten                              | 6 |
| 6. | Stel uw land in                                      | 7 |
| 7. | Uw taal selecteren                                   | 7 |
| 8. | Het contrast van het LCD-scherm instellen            | 7 |

## Stap 2 De drivers & de software installeren

|        | Meegeleverde CD-ROM "MFL-Pro Suite"                                                        | 8  |
|--------|--------------------------------------------------------------------------------------------|----|
| $\sim$ | Bij gebruik van de USB-interfacekabel                                                      |    |
| ,s     | (voor Windows <sup>®</sup> 98/98SE/Me/2000 Professional/XP/XP Professional x64 Edition)    | 10 |
| Š      | Bij gebruik van de parallelle interfacekabel                                               |    |
| p      | (voor Windows <sup>®</sup> 98/98SE/Me/2000 Professional/XP/XP Professional x64 Edition)    | 12 |
| ۷ir    | Bij gebruik van Windows NT <sup>®</sup> Workstation Version 4.0                            | 15 |
| 5      | Bij gebruik van de parallelle interfacekabel                                               |    |
|        | (voor Windows <sup>®</sup> 98/98SE/Me/NT/2000 Professional/XP/XP Professional x64 Edition) | 17 |
|        | Voor gebruikers van een USB-interfacekabel                                                 | 20 |
| œ_     | ■ Voor Mac OS <sup>®</sup> 9.1 tot en met 9.2                                              | 20 |
| lsc    | ■ Voor Mac OS <sup>®</sup> X 10.2.4 of recenter                                            | 22 |
| Jto    | Voor gebruikers van een netwerkinterfacekabel (alleen DCP-8065DN)                          | 25 |
| Ū.     | ■ Voor Mac OS <sup>®</sup> 9.1 tot en met 9.2                                              | 25 |
| ٩V     | ■ Voor Mac OS <sup>®</sup> X 10.2.4 of recenter                                            | 27 |
| <      |                                                                                            |    |

### ■ Voor netwerkgebruikers en beheerders (alleen DCP-8065DN)

| BRAdmin Professional configuratiehulpprogramma                          |    |
|-------------------------------------------------------------------------|----|
| (voor gebruikers van Windows <sup>®</sup> )                             | 30 |
| BRAdmin Light configuratiehulpprogramma (voor gebruikers van Mac OS® X) | 32 |

### Opties en verbruiksonderdelen

| Opties                        |  |
|-------------------------------|--|
| Verbruiksonderdelen vervangen |  |

## De machine installeren

## I Installeer de drumeenheid met tonercartridge

 $\bigcirc$ 

Stap 1

Sluit de interfacekabel nog niet aan. De interfacekabel wordt pas aangesloten tijdens de installatieprocedure van de software.

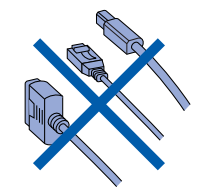

 Druk op de ontgrendelknop (1) om het frontdeksel te openen.

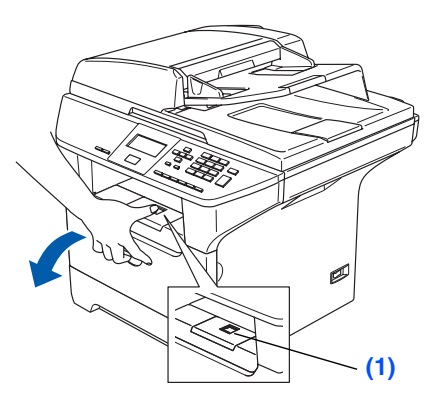

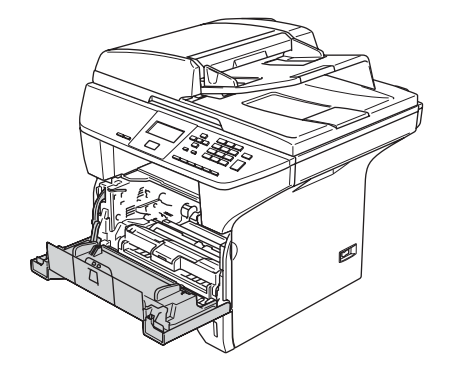

2 Pak het geheel van drumeenheid en tonercartridge uit.

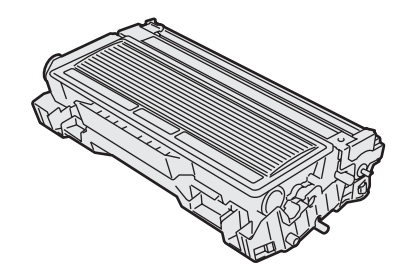

3 Schud de drum met cartridge voorzichtig enkele keren van links naar rechts, zodat de toner gelijkmatig wordt verdeeld.

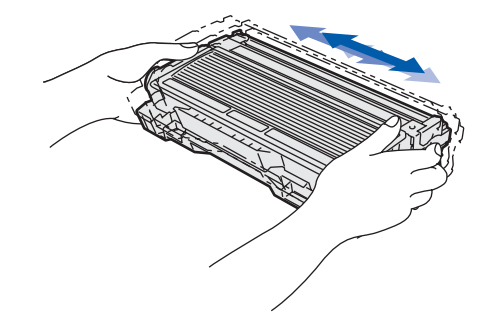

Plaats de drumeenheid en de tonercartridge in de machine tot deze op zijn plaats klikt.

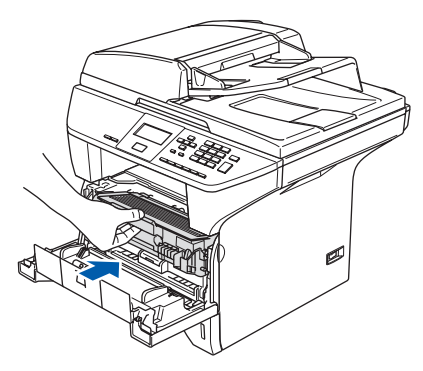

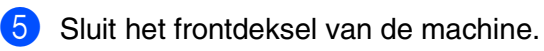

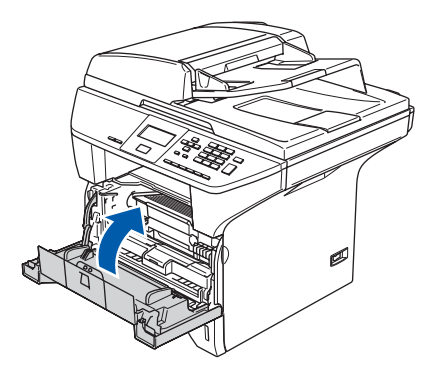

## Papier in de papierlade plaatsen

1) Trek de papierlade volledig uit de machine.

2

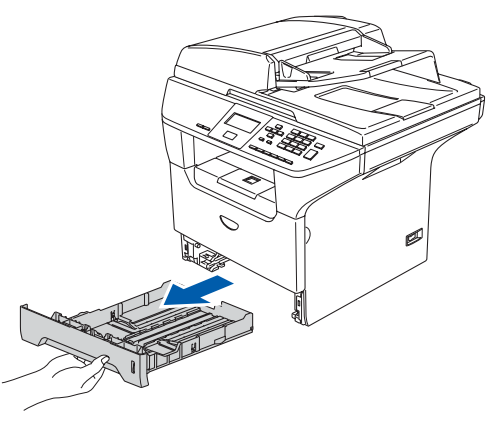

2 Druk op de ontgrendeling van de blauwe papiergeleiders (1) en verschuif deze voor het correcte papierformaat. Controleer of de geleiders goed vastzitten.

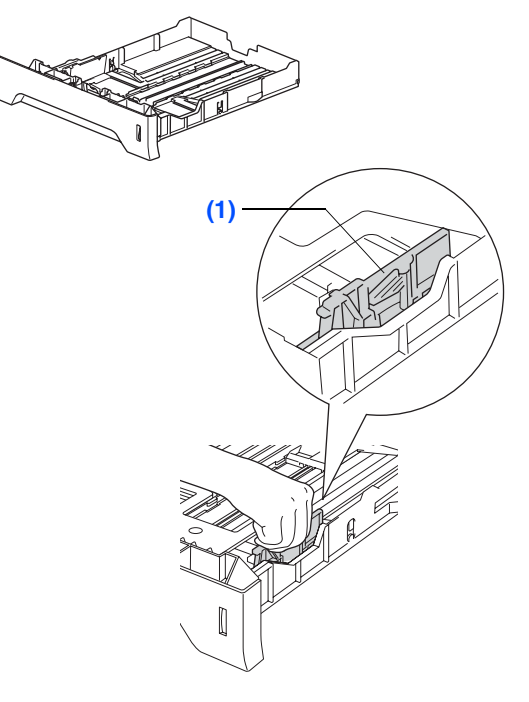

Blader de stapel papier goed door, om te 3 voorkomen dat papier vastloopt of scheef wordt ingevoerd.

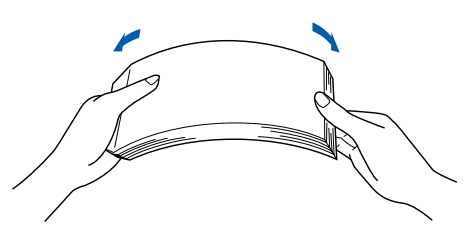

4 Plaats papier in de papierlade. Controleer of het papier vlak in de lade ligt en of het papier niet boven de maximum markering (1) komt.

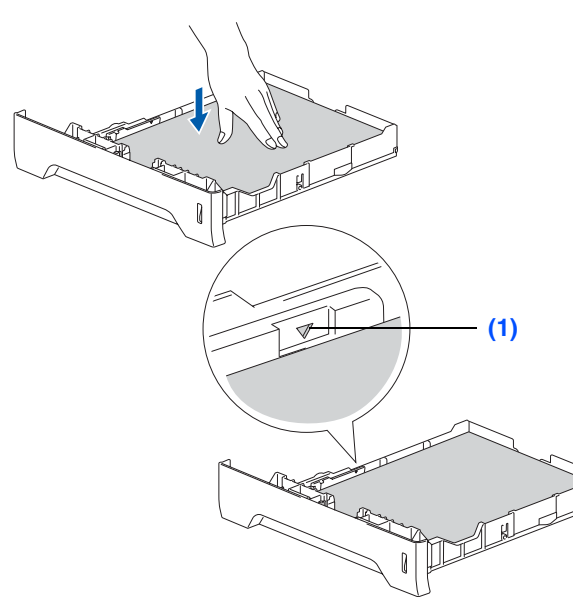

Windows<sup>®</sup> USB

Je machin€ installerer

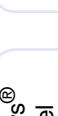

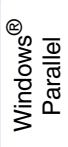

Windows NT<sup>®</sup> 4.0 Parallel

Windows<sup>®</sup> Netwerk

Macintosh<sup>®</sup> Netwerk

5 Schuif de papierlade goed in de machine en vouw de steunklep (1) uit, voor u de machine gaat gebruiken.

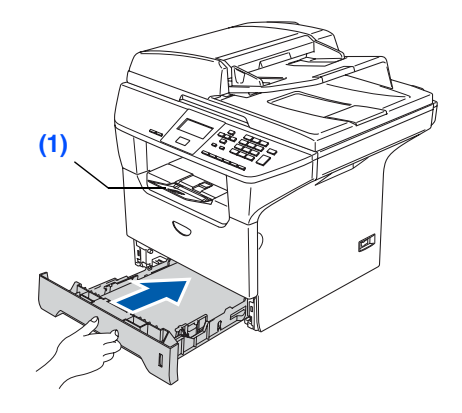

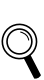

Voor meer details over de mogelijke papiersoorten raadpleegt u "Acceptabel papier en andere media" in hoofdstuk 2 van de gebruikershandleiding.

## Stap 1 De machine installeren

## Het bedieningspaneel/ deksel bevestigen (voor België)

- Open het documentdeksel.
- 2 Kies uw taal en bevestig het bedieningspaneel op de machine.

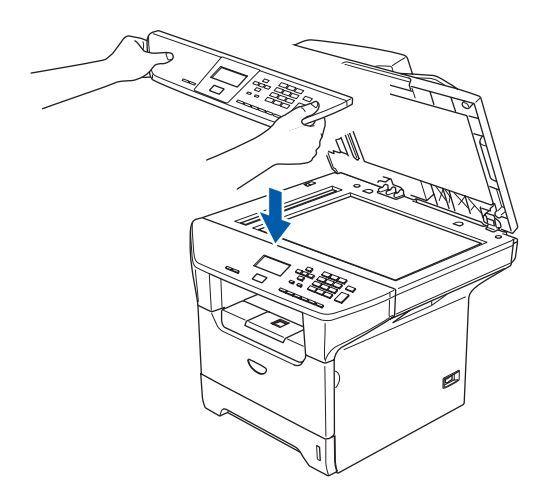

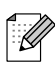

Als het bedieningspaneel niet op de juiste wijze wordt bevestigd, werken de toetsen op het bedieningspaneel niet.

### De

## 4 scannervergrendeling ontgrendelen

1 Duw de hendel (1) in de aangegeven richting om de scanner te ontgrendelen. (de grijze vergrendelingshendel zit achteraan links onder het documentdeksel (2).)

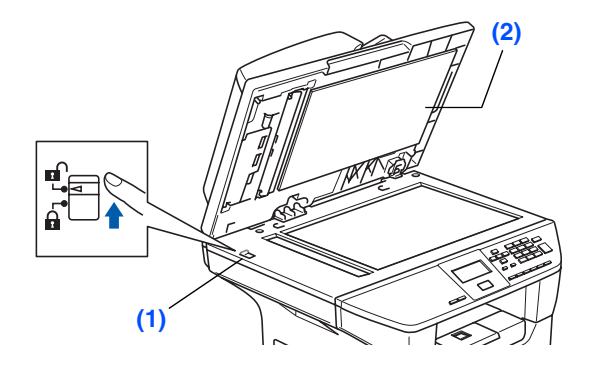

## 5 Het netsnoer aansluiten

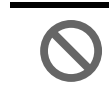

Sluit de parallelle kabel of de USBkabel nog niet aan.

**1** Z

Zorg dat de machine uit is. Sluit het netsnoer aan op de machine.

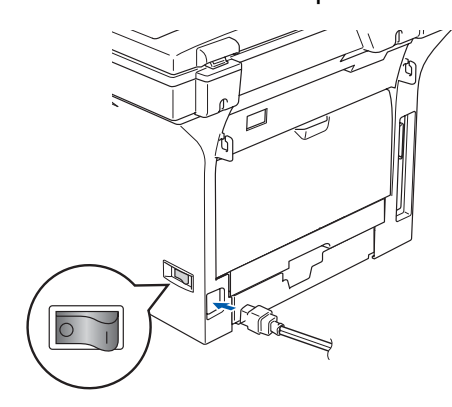

Steek de stekker in het stopcontact. Zet de aan/uit-schakelaar aan.

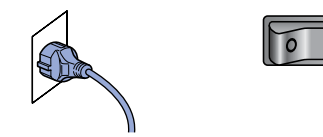

Wanneer Scanner vergrend op het LCDscherm verschijnt, moet u de scannervergrendeling direct ontgrendelen en drukken op Stop/Eindigen. (Zie "De scannervergrendeling ontgrendelen" op pag. 6.)

## 6 Stel uw land in

U moet uw land zo instellen dat de machine correct functioneert in ieder land.

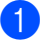

Controleer of de machine aanstaat door de stekker in het stopcontact te steken en de machine aan te zetten.

Druk op a of om het land te selecteren.

| Se<br>▲ | et Country<br>France<br>België<br>Nederland |  |
|---------|---------------------------------------------|--|
| Se      | elect <b>▲▼</b> & OK                        |  |

Druk op **OK** wanneer op het LCD-scherm uw land wordt weergegeven.

3 U wordt gevraagd het land opnieuw te bevestigen.

#### (voor Nederland)

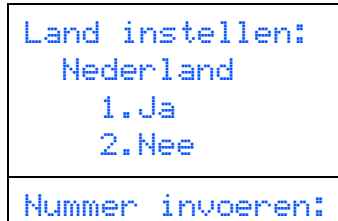

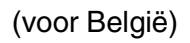

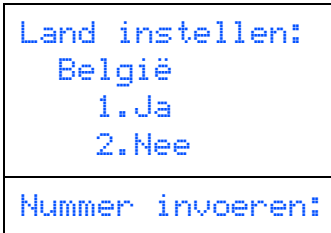

4 Als op het LCD-scherm het juiste land wordt weergegeven, drukt u op **1** om naar stap **5** te gaan.

#### --OF---

Druk op **2** om terug te gaan naar stap **(2)** en het land opnieuw te selecteren.

5 Nadat op het LCD-scherm twee seconden lang Geaccepteerd wordt weergegeven, verschijnt Wachten a.u.b..

## 7 Uw taal selecteren

1 Na het instellen van uw land, toont het LCD-scherm het volgende:

| Selecteer Taal<br>A Nederlands<br>Norsk<br>V Svenska |  |
|------------------------------------------------------|--|
| Selecteer <b>AV</b> & OK                             |  |

Druk op of of om uw taal te selecteren, en druk op **OK**.

U wordt gevraagd uw selectie te bevestigen.

| Selecteer Taal |
|----------------|
| Nederlands     |
| 1.Ja           |
| 2.Nee          |
|                |

#### Nummer invoeren:

Als op het LCD-scherm de juiste taal wordt weergegeven, drukt u op **1**.

-OF-

Druk op **2** om terug te gaan naar stap **1** en de taal opnieuw te selecteren.

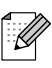

8

Als u de verkeerde taal hebt ingesteld, kunt u deze wijzigen vanuit het menu op het bedieningspaneel van de machine. (Raadpleeg voor meer informatie "Wijzigen van de taal op het LCD-scherm" in hoofdstuk C van de gebruikershandleiding.)

### Het contrast van het LCD-scherm instellen

U kunt het contrast instellen zodat het LCD-scherm lichter of donkerder wordt.

- Druk op Menu.
- Druk op 1.

Druk op **6**.

Druk op om het contrast te verhogen.
 —OF—

Druk op e om het contrast te verlagen. Druk op **OK**.

Ga naar de volgende pagina naar de drivers & de software installeren Windows<sup>®</sup> USB

Windows<sup>®</sup> Netwerk

### De drivers & de software installeren Stap 2

## Meegeleverde CD-ROM "MFL-Pro Suite"

De CD-ROM bevat de volgende onderdelen:

### Windows®

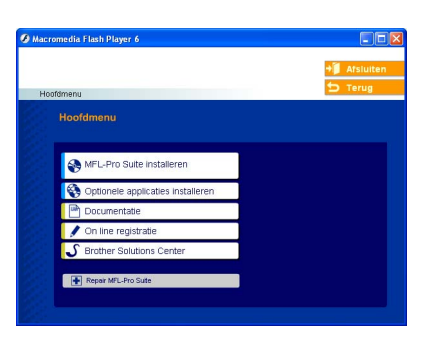

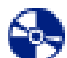

#### **MFL-Pro Suite installeren**

U kunt MFL-Pro Suite en multifunctionele drivers installeren.

#### **Optionele applicaties installeren**

U kunt andere hulpprogramma's voor MFL-Pro Suite installeren.

| I | B |
|---|---|
|   |   |

#### **Documentatie**

U kunt de gebruikershandleiding en andere documenten in PDF-formaat bekijken (viewer meegeleverd). De gebruikershandleiding op de CD-ROM bevat de software- en netwerkhandleiding voor de functies die beschikbaar zijn bij aansluiting op een computer (bv. afdrukken, scannen en details betr. netwerkgebruik).

#### On line registratie

Voor het snel registreren van uw machine wordt u doorverwezen naar de registratiepagina voor Brotherproducten.

#### **Brother Solutions Center**

Contactinformatie voor Brother en koppelingen naar websites met het laatste nieuws en ondersteuningsinformatie.

#### **Repair MFL-Pro Suite**

-(Alleen voor gebruik van USB en parallelle kabel) Als u fouten ontdekt tijdens het installeren van MFL-Pro Suite, kunt u deze functie gebruiken om de software automatisch te repareren en opnieuw te installeren.

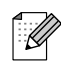

MFL-Pro Suite bevat printerdriver,

scannerdriver, Brother ControlCenter2, ScanSoft<sup>®</sup> PaperPort<sup>®</sup> SE met OCR en True Type<sup>®</sup>-lettertypen. PaperPort<sup>®</sup> SE is een beheertoepassing voor het weergeven van gescande documenten.

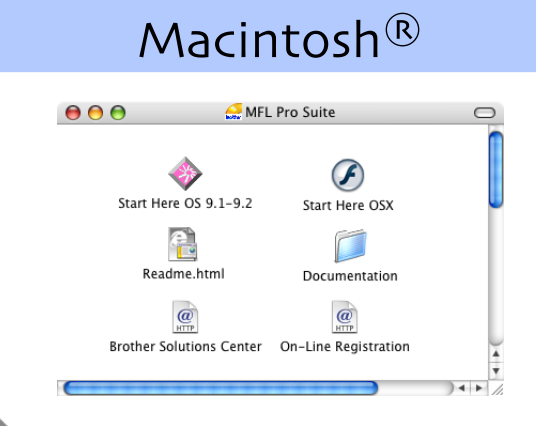

#### Start Here OS 9.1-9.2

U kunt de drivers van de printer en de scanner, en Presto!<sup>®</sup> PageManager<sup>®</sup> voor Mac OS<sup>®</sup> 9.1 - 9.2 installeren.

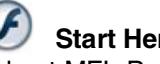

#### Start Here OSX

U kunt MFL-Pro Suite, inclusief de printerdriver, de scannerdriver en Brother ControlCenter2 voor Mac OS<sup>®</sup> 10.2.4 of recenter installeren. U kunt ook Presto! <sup>®</sup> PageManager<sup>®</sup> installeren om OCRcapaciteit toe te voegen aan het Brother ControlCenter2 en eenvoudig foto's en documenten scannen, gezamenlijk gebruiken en ordenen.

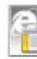

#### **Readme.html**

Hier vindt u belangrijke informatie en tips voor het oplossen van problemen.

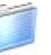

#### **Documentation**

U kunt de gebruikershandleiding en andere documenten in PDF-formaat bekijken (viewer meegeleverd). De gebruikershandleiding op de CD-ROM bevat de software- en netwerkhandleiding voor de functies die beschikbaar zijn bij aansluiting op een computer (bv. afdrukken, scannen en details betr. netwerkgebruik).

### @ HTTP

#### **Brother Solutions Center**

Hiermee gaat u naar het Brother Solutions Center, een website waar u informatie vindt over uw Brotherproduct, zoals veelgestelde vragen,

gebruikershandleidingen, nieuwere versies van drivers en tips voor het gebruik van uw machine.

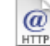

#### **On-Line Registration**

Voor het snel registreren van uw machine wordt u doorverwezen naar de registratiepagina voor Brotherproducten.

Volg de instructies op deze pagina die betrekking hebben op uw besturingssysteem en interfacekabel. Raadpleeg voor de meest recente stuurprogramma's en de beste oplossingen voor problemen of vragen het Brother Solutions Center, direct vanuit de driver, of ga naar **http://solutions.brother.com** 

Windows®

Macintosh®

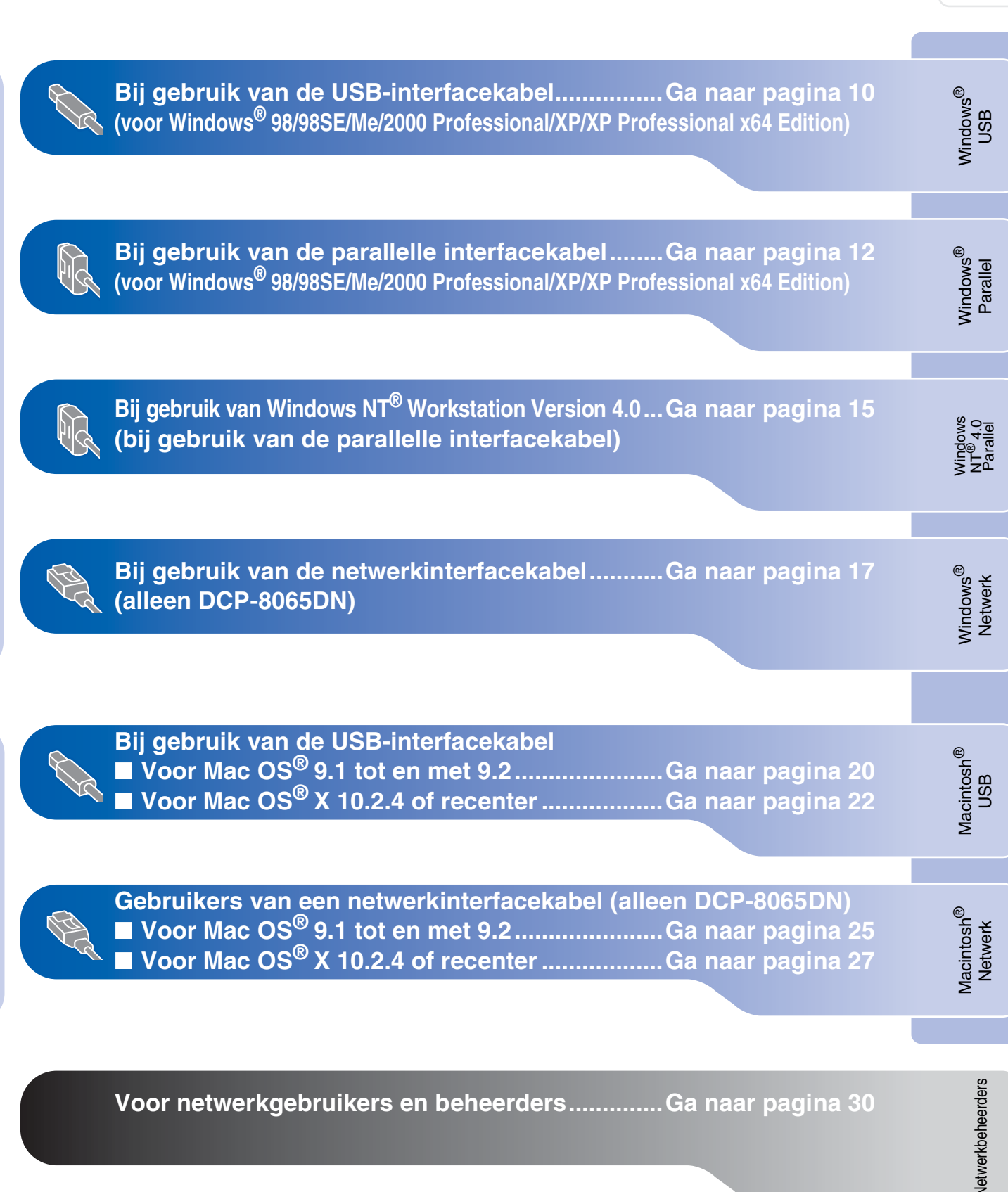

### **Bij gebruik van de USB-interfacekabel** (voor Windows<sup>®</sup> 98/98SE/Me/2000 Professional/XP/XP Professional x64 Edition)

## Zorg dat u de instructies vanaf stap 1 "De machine installeren" op pag. 4 - 7 hebt voltooid.

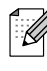

Alle andere programma's sluiten voordat u MFL-Pro Suite installeert.

4

1 Zet de machine uit en haal de stekker van de machine uit het stopcontact (en uit de computer, als u reeds een interfacekabel hebt aangesloten).

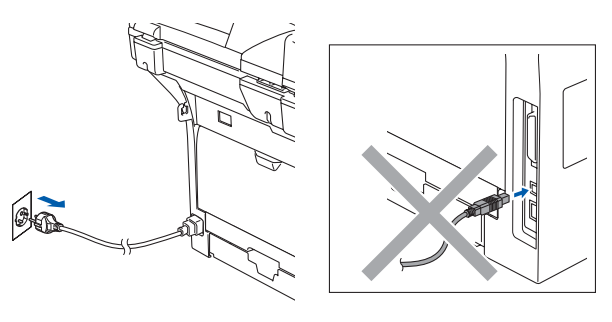

- Zet uw computer aan.
   (Bij gebruik van Windows<sup>®</sup> 2000 Professional/XP/ XP Professional x64 Edition, dient u als beheerder te zijn aangemeld).
- 3 Plaats de meegeleverde CD-ROM voor Windows<sup>®</sup> in uw CD-ROM-station. Als het scherm met de modelnaam wordt weergegeven, kiest u uw machine. Als het scherm met de taal verschijnt, kiest u uw taal.

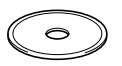

Het hoofdmenu van de CD-ROM wordt geopend. Klik op MFL-Pro Suite installeren.

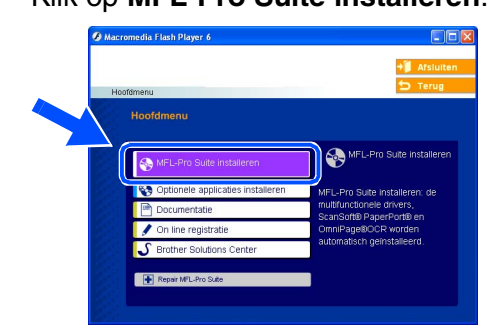

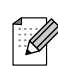

Als dit venster niet wordt geopend, kunt u Windows<sup>®</sup> Explorer gebruiken om het programma **setup.exe** vanuit de hoofdmap van de CD-ROM van Brother uit te voeren. Als u de licentieovereenkomst van ScanSoft<sup>®</sup> PaperPort<sup>®</sup> SE hebt gelezen en geaccepteerd, klikt u op **Ja**.

| PaperPort                                                                                                    |  |
|----------------------------------------------------------------------------------------------------|--|
| Licentieovereenkomst                                                                                                    |  |
| Lees de onderstaande licentieovereenkomst zorgvuldig door.                                                                                                    |  |
| Druk op de toets Page Down om de rest van de overeenkomst te zien.                                                                                                    |  |
| ScanSolt 🔨                                                                                                    |  |
| Licentieovereenkomst voor eindgebruikers                                                                                                    |  |
| DE BU DEZ: DVEEERINGKET BELEVERDE SOFTWARE EN MATERIALEN ZUN<br>VERLEEND ONDER LEXEITE EN MIT VERKOCHT EN ZUN UTSLUITED<br>BESCHIBAAR VOOR GEPRILK IN OVEREENSTEISTEMMING MET DE BEPLINGEN<br>VAN DEZ LEVETTEVERFERINKUNG, LES DEZ: OVERENKOMST<br>ZINFONLDIG TODIN ALS LID E VIDT VARIE DOWNLOADT, IN STALLEFT<br>ADREENT EN PENNER ANCERE VLAZE GEBRUIK, TEMPT VAJIDAARISOF |  |
| Acceptent u alle voorwaarden van deze licentiaovereenkomst? Als u Nee selecteert, w<br>Setup algesloten. U dient akkoord te gaan met deze overeenkomst om "PaperPott" te<br>installeren.                                                                                                    |  |
| Ja                                                                                                    |  |

De installatie van PaperPort<sup>®</sup> SE begint automatisch en daarna wordt MFL-Pro Suite geïnstalleerd.

6 Als het venster met de Brothersoftwarelicentieovereenkomst wordt geopend, klikt u op **Ja** als u de voorwaarden van de softwarelicentieovereenkomst accepteert.

| Brother MFL-Pro Suite Installatie                                                                                                    | × |
|----------------------------------------------------------------------------------------------------|---|
| Licentieovereenkomst<br>Lees de onderstaande licentieovereenkomst zorgvuldig door.                                                                                                    |   |
| Druk op de toets Page Down om de rest van de overeenkomst te zien.                                                                                                    |   |
| Getuti asertoveserkomi vog bohne obhene obhene obhene obhene EUMGRUI - LEEST OF<br>OT ANDALOTI DORG Des des EGRENINGEN EUX (Tolker) i en en<br>neditopidige i okneektioni turuen un flutter listalines. Lui (Tolker) i en i voj<br>geninaleked verwene in dialogoverningen ed horo; "Vier" (Talka Doro of "Lei<br>li älkan, iterri u enere in dial verwenitä, päthorfen hart and e voorsaden via dee<br>des EGRENINGENOTOTIVEEELONGEN, und geninaleked verwenitä voja hira<br>gelakuk vinde soperative in dialogoverningen on dar vierti Vierär Zielen vaid de<br>des EGRENINGENOTOTIVEEELONGEN on dar vierti Vierär Zielen vaid de<br>Vieraigen in das Edutualisativererende nam vierti Vierär |   |
| Acceptent u alle voorwaarden van deze licentieovereenkomst? Als u Nee selecteet, w<br>Setup algestoten. U dient akkoord te gaan met deze overeenkomst om Brother MFLP-<br>te installeren                                                                                                    |   |
|                                                                                                    | כ |

Kies Standaard (DCP-8060) of Lokale verbinding (DCP-8065DN), en klik vervolgens op Volgende. De installatie wordt voortgezet.

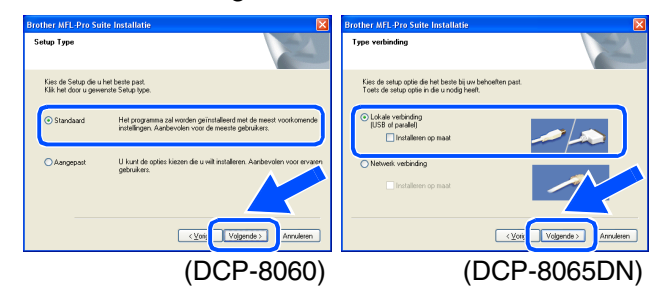

Als u de PS-driver (BR-Script3-printerdriver) wilt installeren, kiest u **Installeren op maat** en volgt u de instructies op het scherm. Wanneer het scherm **Onderdelen selecteren** verschijnt, vinkt u **PS Printer Driver** aan, en gaat u vervolgens verder met het volgen van instructies op het scherm.

Vetwerkbeheerders

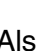

8 Als dit scherm verschijnt, sluit u de USBinterfacekabel eerst op uw PC aan en vervolgens op de machine.

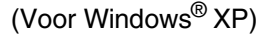

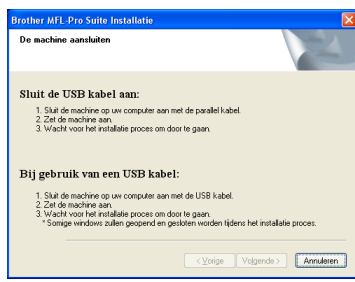

#### (Voor Windows<sup>®</sup> 98/98SE/Me/2000)

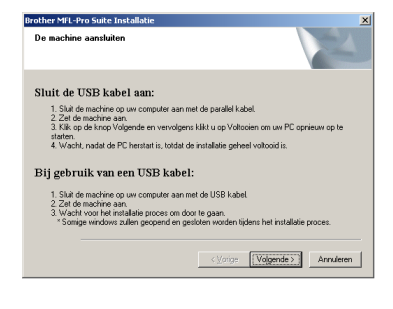

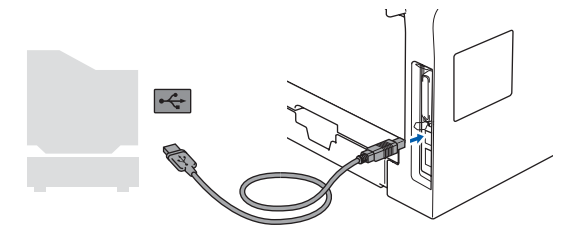

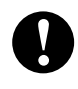

Sluit de machine NIET aan op een USB-poort op een toetsenbord of een USB-hub zonder voeding. Brother adviseert u de machine direct op uw computer aan te sluiten.

Steek de stekker in het stopcontact en zet de machine aan.

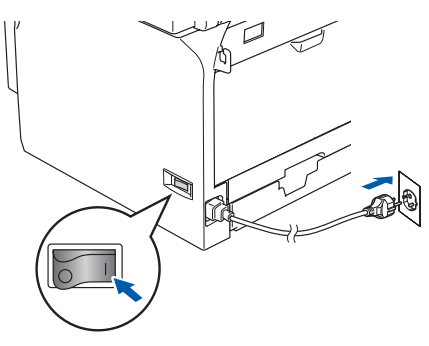

Na enkele seconden wordt het installatievenster weergegeven. De installatie van de Brother-drivers start automatisch. De installatieschermen worden één voor één geopend. U zult een paar seconden moeten wachten voordat alle schermen worden geopend.

#### Probeer NIET één van de schermen te annuleren tijdens de installatie.

10 Als het on-lineregistratiescherm verschijnt, selecteert u daar de gewenste optie en volgt u de instructies op het scherm.

| On line registratie                                                                                                    |                                                                                  |                                                                                             |
|----------------------------------------------------------------------------------------------------|----------------------------------------------------------------------------------|---------------------------------------------------------------------------------------------|
| Kies het bedrijf woarbij u zich wilt la<br>"Volgende"-toets. Om uw apparaat<br>software te registreren kies "ScanS<br>toets "Volgende" in. | ten inschrijven registre<br>te registreren kies Bro<br>oft". Als u zich liever r | ren en druk op de<br>kher, om de ScanSoft PapeiPort<br>liet op dit moment laat registreren, |
| Registratie bij Bro                                                                                                    | ther                                                                             | N                                                                                           |
| Registratie bij Scar                                                                                                    | nSoft                                                                            |                                                                                             |
|                                                                                                    |                                                                                  | e Volgende > Annuleren                                                                      |

1 Klik op **Voltooien** om uw computer opnieuw te starten.

(Na het herstarten van de computer met Windows<sup>®</sup> 2000 Professional/XP/ XP Professional x64 Edition, dient u als beheerder te zijn aangemeld.)

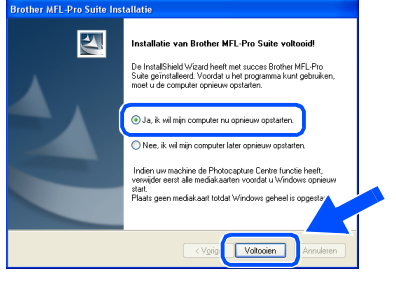

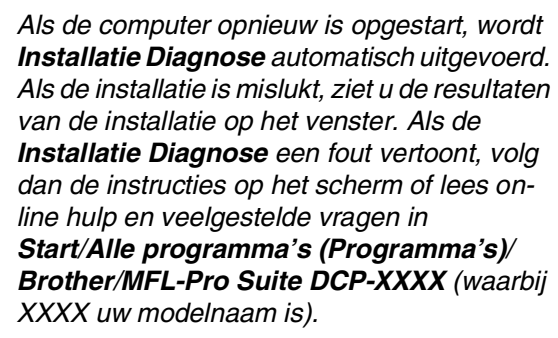

MFL-Pro Suite (inclusief printerdriver en scannerdriver) is geïnstalleerd en de installatie is nu voltooid.

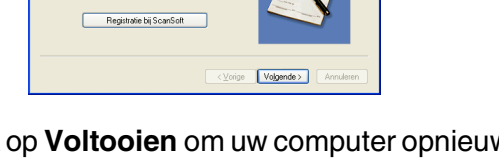

De drivers & de software installeren

### **Bij gebruik van de parallelle interfacekabel** (voor Windows<sup>®</sup> 98/98SE/Me/2000 Professional/XP/XP Professional x64 Edition)

## Zorg dat u de instructies vanaf stap 1 "De machine installeren" op pag. 4 - 7 hebt voltooid.

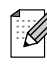

Alle andere programma's sluiten voordat u MFL-Pro Suite installeert.

 Zet de machine uit en haal de stekker van de machine uit het stopcontact (en uit de computer, als u reeds een interfacekabel hebt aangesloten).

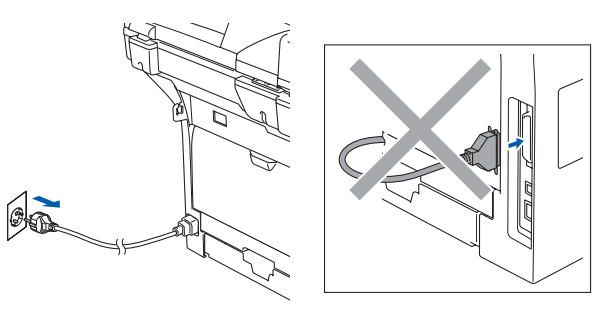

- Zet uw computer aan.
   (Bij gebruik van Windows<sup>®</sup> 2000 Professional/XP/ XP Professional x64 Edition, dient u als beheerder te zijn aangemeld).
- 3 Plaats de meegeleverde CD-ROM voor Windows<sup>®</sup> in uw CD-ROM-station. Als het scherm met de modelnaam wordt weergegeven, kiest u uw machine. Als het scherm met de taal verschijnt, kiest u uw taal.

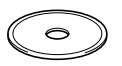

Het hoofdmenu van de CD-ROM wordt geopend. Klik op MFL-Pro Suite installeren.

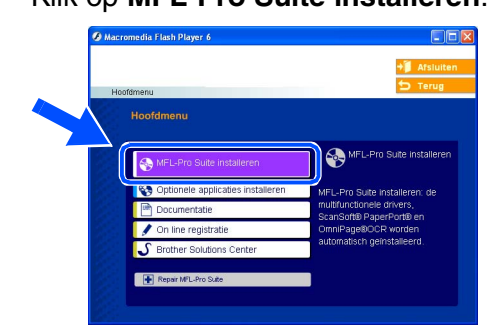

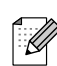

Als dit venster niet wordt geopend, kunt u Windows<sup>®</sup> Explorer gebruiken om het programma **setup.exe** vanuit de hoofdmap van de CD-ROM van Brother uit te voeren. Als u de licentieovereenkomst van ScanSoft<sup>®</sup> PaperPort<sup>®</sup> SE hebt gelezen en geaccepteerd, klikt u op Ja.

| PaperPort                                                                                                    |  |
|----------------------------------------------------------------------------------------------------|--|
| Licentieovereenkomst                                                                                                    |  |
| Lees de onderstaande licentieovereenkomst zorgvuldig door.                                                                                                    |  |
| Druk op de toets Page Down om de rest van de overeenkomst te zien.                                                                                                    |  |
| ScanSolt                                                                                                    |  |
| Licentieovereenkomst voor eindgebruikers                                                                                                    |  |
| DE BU DEZE OVEREENKOMST GELEVERE SOFTWARE EN MATERIALEN ZIN<br>VERLEEND ONER LECHTIE EN NITY VERKOCHT EN ZUN UTSLUTTED<br>BISCHIBAAR VOOR GEBRUIK IN OVEREENSTETMINIS MET DE BERLINGEN<br>VAN OZEL LICHTIGVEREENKOMST. LEES DEZE OVEREENKOMST<br>ZOROVLIDIG DIORI ALS DIE SUP VIARE DOWNLOODT, INSTALLEERT<br>KOREENT IG VERMEA AUGERE VLAZE GEBRUIK, EGNE VI AUTOMATISCH |  |
| Acceptert u alle vooiwaarden van deze licentieovereenkomst? Als u Nee selecteert, w<br>Setup algesloten. U dient akkoord te gaan met deze overeenkomst om "PaperPot" te<br>installeren.                                                                                                    |  |
| Ja                                                                                                    |  |

De installatie van PaperPort<sup>®</sup> SE begint automatisch en daarna wordt MFL-Pro Suite geïnstalleerd.

6 Als het venster met de Brothersoftwarelicentieovereenkomst wordt geopend, klikt u op **Ja** als u de voorwaarden van de softwarelicentieovereenkomst accepteert.

| Brother MFL-Pro Suite Installatie                                                                                                    | X |
|----------------------------------------------------------------------------------------------------|---|
| Licentieovereenkomst<br>Lees de onderstaande licentieovereenkomst zorgvuldig door.                                                                                                    | 1 |
| Druk op de toets Page Down om de rest van de overeenkomst te zien.                                                                                                    |   |
| Gestuitaestrovereerisant voor Borbersonhaaspoolacater BELANGEN/L-EEST U<br>DT AANDACHT DOOR Dees CEBRUNKSKECHTOVEREENDUKST = eren<br>toopaaring op het geback van het Borber ochwaspoolach ("SDT TWARE") de verd<br>geninaldeed vaneere in die diacogenamieste de Arison S <sup>-1</sup> eren ("Jakke Des op "Jakke<br>In Balan, stere u annee in de uvertelik gebachen ber aan de voorwaater van dee<br>de ce DEENUKSTECHTOVEREENDUKST, word geen inderwaard van de<br>gebachen van de SDT FVARE. In de geval mag uit de SDT FVARE eren gebachen.<br>Verwaatgen in dee Gebachendorbereendukt nam s. SDT FVARE" samt on de<br>gebachen van de SDT FVARE. In de geval mag uit de SDT FVARE eren gebachen. | < |
| Accepteet u alle voorwaarden van deze licentieovereenkomst? Als u Nee selecteert, w<br>Setup afgesioten. U dient akkoord te gaan met deze overeenkomst om Brother MFL-P<br>te installeren.                                                                                                    | 1 |
|                                                                                                    |   |

Kies Standaard (DCP-8060) of Lokale verbinding (DCP-8065DN), en klik vervolgens op Volgende. De installatie wordt voortgezet.

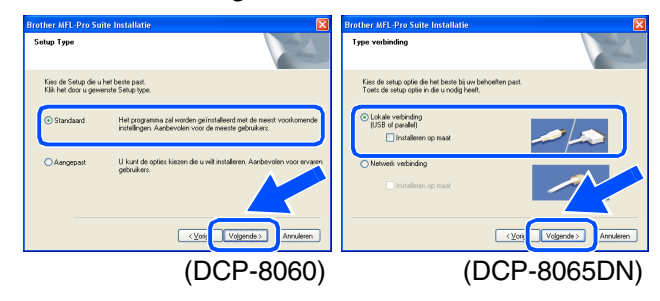

Als u de PS-driver (BR-Script3-printerdriver) wilt installeren, kiest u **Installeren op maat** en volgt u de instructies op het scherm. Wanneer het scherm **Onderdelen selecteren** verschijnt, vinkt u **PS Printer Driver** aan, en gaat u vervolgens verder met het volgen van instructies op het scherm.

Windows

De drivers & de software installeren

8 Wanneer dit scherm wordt weergegeven, sluit u de parallelle interfacekabel eerst op uw PC aan en vervolgens op de machine. (Voor Windows<sup>®</sup> XP)

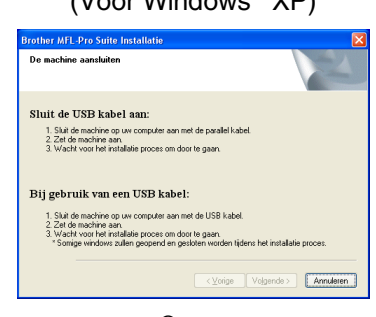

(Voor Windows® 98/98SE/Me/2000)

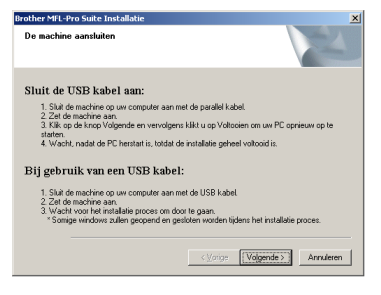

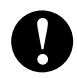

Steek de stekker NIET in het stopcontact voordat u de parallelle interfacekabel aansluit. Het kan uw machine beschadigen. Brother adviseert u de machine direct op uw computer aan te sluiten.

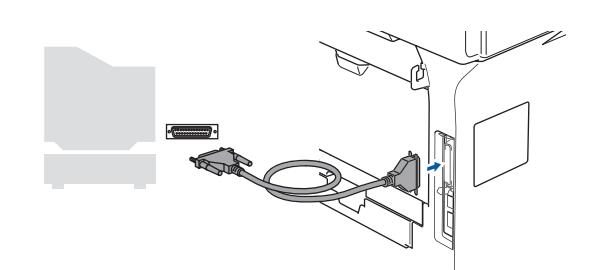

9 Steek de stekker in het stopcontact en zet de machine aan.

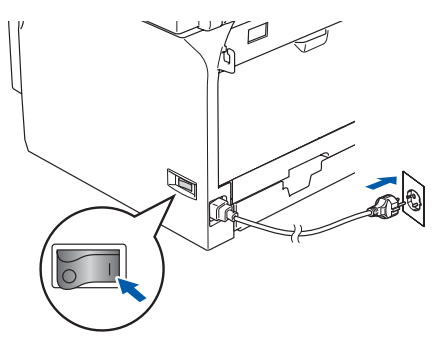

Als u Windows<sup>®</sup> 98/98SE/Me/
 2000 Professional gebruikt, klikt u op
 Volgende.

| rother MFL-Pro Suite Installatie                                                      |                                | ×                |
|---------------------------------------------------------------------------------------|--------------------------------|------------------|
| De machine aansluiten                                                                 |                                | A A              |
| Sluit de USB kabel aan:                                                               |                                |                  |
| 1. Sluit de machine op uw computer aan                                                | met de parallel kabel.         |                  |
| <ol> <li>Zet de machine aan.</li> <li>Klik op de knop Volgende en vervolge</li> </ol> | ns klikt u op Voltooien om uw  | PC opnieuw op te |
| starten.<br>4. Wacht, nadat de PC herstart is, totdat                                 | de installatie geheel voltooid | is.              |
| Bij gebruik van een USB kabe                                                          | el:                            |                  |
| 1. Sluit de machine op uw computer aan                                                | met de USB kabel               |                  |
| 2. Zet de machine aan.<br>2. Vicente verschet installatie erwene en d                 | land to go an                  |                  |
| * Somige windows zullen geopend en g                                                  | jesloten worden tijdens het in | stallatie procer |
|                                                                                       |                                |                  |
|                                                                                       | < ⊻orig Volgen                 | de > Annuleren   |

Bij gebruik van Windows<sup>®</sup> XP, even wachten; de installatie van de Brotherdrivers start automatisch. De installatieschermen worden één voor één geopend.

Probeer NIET één van de schermen te annuleren tijdens de installatie.

 Als het on-lineregistratiescherm verschijnt, selecteert u daar de gewenste optie en volgt u de instructies op het scherm.

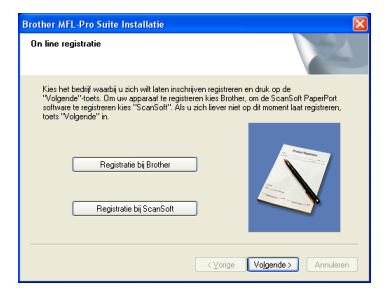

Wanneer het volgende scherm wordt weergegeven, klikt u op Voltooien en moet u wachten tot de PC Windows opnieuw opstart en de installatie hervat.

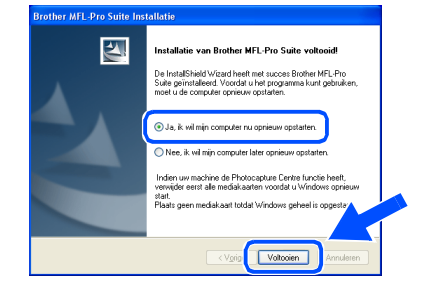

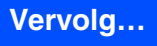

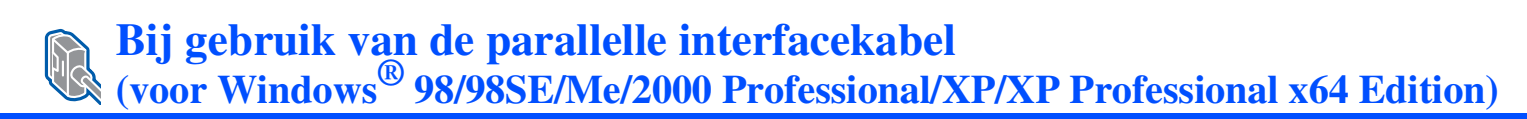

13 Nadat de computer opnieuw is opgestart, wordt de installatie van de Brother-drivers automatisch gestart. Volg de instructies op het scherm.

(Als u Windows<sup>®</sup> 2000 Professional/XP/ XP Professional x64 Edition gebruikt, dient u als beheerder te zijn aangemeld.)

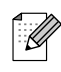

Als de computer opnieuw is opgestart, wordt Installatie Diagnose automatisch uitgevoerd. Als de installatie is mislukt, ziet u de resultaten van de installatie op het venster. Als de Installatie Diagnose een fout vertoont, volg dan de instructies op het scherm of lees online hulp en veelgestelde vragen in Start/Alle programma's (Programma's)/ Brother/MFL-Pro Suite DCP-XXXX (waarbij XXXX uw modelnaam is).

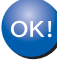

MFL-Pro Suite (inclusief printerdriver en scannerdriver) is geïnstalleerd en de installatie is nu voltooid.

#### Bij gebruik van Windows NT<sup>®</sup> Workstation Version 4.0 Zorg dat u de instructies vanaf stap 1 "De machine installeren" op pag. 4 - 7 hebt voltooid. Plaats de meegeleverde CD-ROM voor Alle andere programma's sluiten voordat u Windows<sup>®</sup> in uw CD-ROM-station. Als het MFL-Pro Suite installeert. scherm met de modelnaam wordt weergegeven, kiest u uw machine. Als het Zet de machine uit en haal de stekker van taalscherm verschijnt, selecteer dan uw de machine uit het stopcontact. taal. Zet uw computer aan. U dient als beheerder te zijn aangemeld. Het hoofdmenu van de CD-ROM wordt Steek de stekker NIET in het geopend. stopcontact voordat u de parallelle Klik op MFL-Pro Suite installeren. interfacekabel aansluit. Het kan uw machine beschadigen. Sluit de parallelle interfacekabel eerst op uw computer aan en vervolgens op de machine. Als dit venster niet wordt geopend, kunt u Windows<sup>®</sup> Explorer gebruiken om het programma setup.exe vanuit de hoofdmap

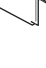

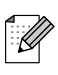

Brother adviseert u de machine direct op uw computer aan te sluiten.

Steek de stekker in het stopcontact en zet de machine aan.

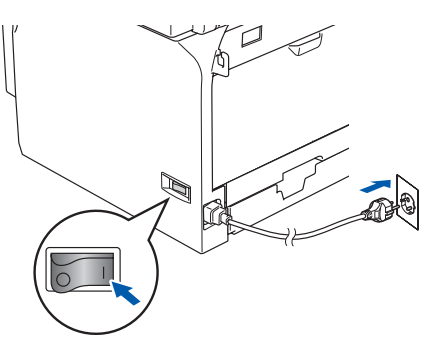

Als u de licentieovereenkomst van ScanSoft<sup>®</sup> PaperPort<sup>®</sup> SE hebt gelezen en geaccepteerd, klikt u op **Ja**.

van de CD-ROM van Brother uit te voeren.

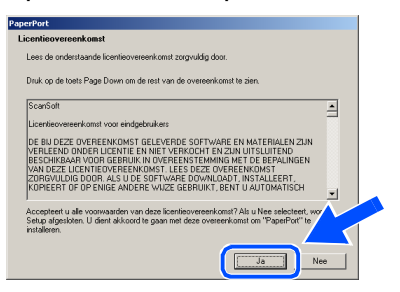

De installatie van PaperPort<sup>®</sup> SE begint automatisch en daarna wordt MFL-Pro Suite geïnstalleerd.

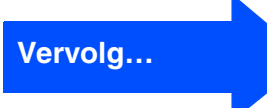

De drivers & de software installeren

15

### Bij gebruik van Windows NT<sup>®</sup> Workstation Version 4.0

8 Als het venster met de Brothersoftwarelicentieovereenkomst wordt geopend, klikt u op **Ja** als u de voorwaarden van de softwarelicentieovereenkomst accepteert.

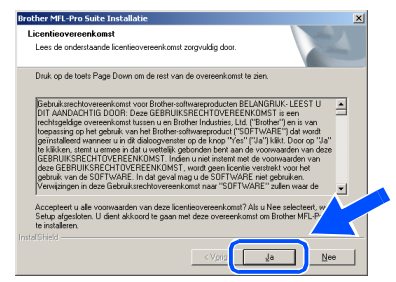

9 Kies Standaard (DCP-8060) of Lokale verbinding (DCP-8065DN), en klik vervolgens op Volgende. De installatie wordt voortgezet.

| Brother MFL-Pro Suite Installatie                                                                                                 | Brother MEL-Pro Suite Installatie                                                                      |
|----------------------------------------------------------------------------------------------------|----------------------------------------------------------------------------------------------------|
| Setup Type                                                                                                    | Type verbinding                                                                                        |
| Kies de Setup die u het beste past.<br>Klik het door u gewennte Setup type.                                                       | Kies de setup optie die het beste bij uw behoeften past.<br>Toets de setup optie in die u nodig heeft. |
| Standsard Het programma zal worden gerinstalleerd met de meest voorkomende<br>instellingen. Aanbevolen voor de meeste gebruikers. | Clockel versionding USB of persive     Inteleven op mast                                               |
| C Aargepast U Lost de cytes lieten de u wil instaleren. Aarbevrien voor enzem<br>gebruker.                                        | Industry     Industry     Industry                                                                     |
| < Voi Voigende > Annuleten                                                                                                    | < ⊻ori [Volgende∋] Annuleren                                                                           |
| (DCP-8060)                                                                                                    | (DCP-8065DN)                                                                                           |

Als u de PS-driver (BR-Script3-printerdriver) wilt installeren, kiest u **Installeren op maat** en volgt u de instructies op het scherm. Wanneer het scherm **Onderdelen selecteren** verschijnt, vinkt u **PS Printer Driver** aan, en gaat u vervolgens verder met het volgen van instructies op het scherm.

Als het on-lineregistratiescherm verschijnt, selecteert u daar de gewenste optie en volgt u de instructies op het scherm.

| Brother MFL-                                 | Pro Suite Installatie                                                                                                    | <u>×</u>                                                                                                    |
|----------------------------------------------|----------------------------------------------------------------------------------------------------|----------------------------------------------------------------------------------------------------|
| On line re                                   | gistratie                                                                                                    | 124                                                                                                    |
| Kies het<br>"Volgen<br>software<br>toets "Vi | bedijî waarbij u zich wit laten insci<br>de''-toets. Om uw apparaat te regisi<br>te registreren kies "ScanSolt". Als<br>algende" in. | hrijven registreren en druk op de<br>steren kies Brother, om de ScanSoft PaperPort<br>s u zich lieves niet op dt moment laat registreren. |
|                                              | Registratie bij Brother                                                                                                    |                                                                                                    |
|                                              | Registratie bij ScanSoft                                                                                                    |                                                                                                    |
|                                              |                                                                                                    | <vorige volgende=""> Annuleren</vorige>                                                                                                   |

 Klik op Voltooien en wacht, totdat de PC Windows<sup>®</sup> opnieuw opstart en de installatie hervat.

(U dient als beheerder te zijn aangemeld.)

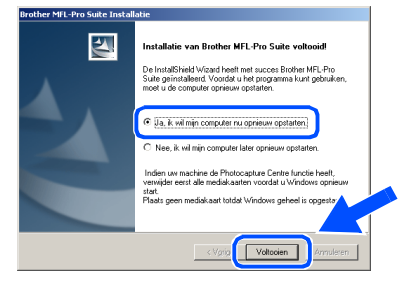

Als de computer opnieuw is opgestart, wordt Installatie Diagnose automatisch uitgevoerd. Als de installatie is mislukt, ziet u de resultaten van de installatie op het venster. Als de Installatie Diagnose een fout vertoont, volg dan de instructies op het scherm of lees online hulp en veelgestelde vragen in Start/Programma's/Brother/MFL-Pro Suite DCP-XXXX (waarbij XXXX uw modelnaam is).

MFL-Pro Suite (inclusief printerdriver en scannerdriver) is geïnstalleerd en de installatie is nu voltooid.

### **Bij gebruik van de parallelle interfacekabel** (voor Windows<sup>®</sup> 98/98SE/Me/NT/2000 Professional/XP/XP Professional x64 Edition)

## Zorg dat u de instructies vanaf stap 1 "De machine installeren" op pag. 4 - 7 hebt voltooid.

- 1 Zet de machine uit en haal de stekker van de machine uit het stopcontact.
- 2 Sluit de netwerkkabel aan op de machine en sluit hem daarna aan op een vrije poort op uw hub.

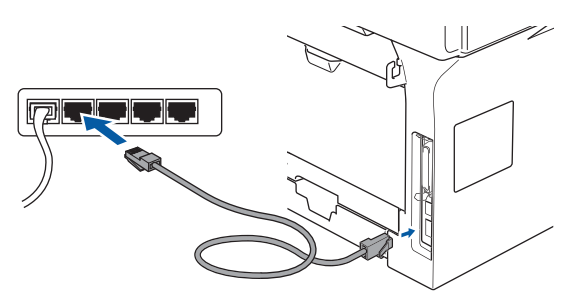

Steek de stekker in het stopcontact en zet de machine aan.

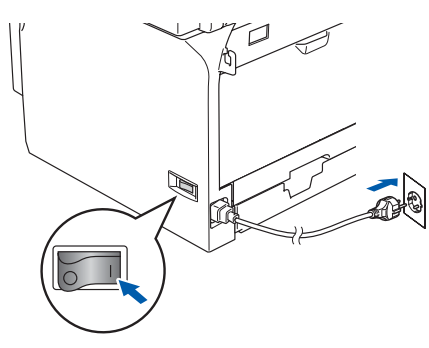

- Zet uw computer aan. (Bij gebruik van Windows<sup>®</sup> 2000 Professional/XP/ XP Professional x64 Edition/ Windows NT<sup>®</sup> 4.0, dient u als beheerder te zijn aangemeld). Sluit alle actieve toepassingen alvorens MFL-Pro Suite te installeren.
  - Vóór de installatie moet u eventuele Personal Firewall-software deactiveren. Als u zeker weet dat de printer na de installatie werkt, kunt u de Personal Firewall-software opnieuw inschakelen.
  - Plaats de meegeleverde CD-ROM voor Windows<sup>®</sup> in uw CD-ROM-station. Als het scherm met de modelnaam wordt weergegeven, kiest u uw machine. Als het taalscherm verschijnt, selecteer dan uw taal.

6 Het hoofdmenu van de CD-ROM wordt geopend.

Klik op MFL-Pro Suite installeren.

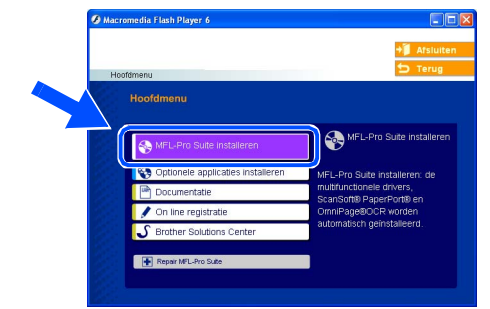

- Als dit venster niet wordt geopend, kunt u Windows<sup>®</sup> Explorer gebruiken om het programma **setup.exe** vanuit de hoofdmap van de CD-ROM van Brother uit te voeren.
- 7 Als u de licentieovereenkomst van ScanSoft<sup>®</sup> PaperPort<sup>®</sup> SE hebt gelezen en geaccepteerd, klikt u op Ja.

| PaperPort                                                                                                    |   |
|----------------------------------------------------------------------------------------------------|---|
| Licentieovereenkomst                                                                                                    |   |
| Lees de onderstaande licentieovereenkomst zorgvuldig door.                                                                                                    |   |
| Druk op de toets Page Down om de rest van de overeenkomst te zien.                                                                                                    |   |
| ScanSolt                                                                                                    | ~ |
| Licentieovereenkomst voor eindgebruikers                                                                                                    | - |
| OF BUIDZE OVEREENKOMET GELEVERGE GOFTVARE EN MATERINLEN DU<br>VERLEEN ONDER LICHTIE EN HIT VERKOLT HE JAUN UTSLUITEND<br>NESCHIKAAR VOOR GEBRUIK IN OVEREENSTEMMING MET DE ERPLINGEN<br>VAN OEZ LICHTIEOREREENKOMET. LEES DEZ OVEREENKOMST<br>ZOROULLIG DORT ALS LOE SOFTVARE OOVALDART, INSTALLERT,<br>KOMPLETT IO DE MEIG ANDERE NAZZ GEBRUIKT, GENT A JAUTOMATISCH | ~ |
| Acceptent u alle voorwaarden van deze licentieovereenkomst? Als u Nee selecteert, wo<br>Setup algestoten. U dient akkoord te gaan met deze overeenkomst om "PaperPott" te<br>installeren.                                                                                                    |   |
| Ja                                                                                                    |   |

De installatie van PaperPort<sup>®</sup> SE begint automatisch en daarna wordt MFL-Pro Suite geïnstalleerd.

8 Als het venster met de Brother MFL-Pro Suite-softwarelicentieovereenkomst wordt geopend, klikt u op **Ja** als u de voorwaarden hiervan accepteert.

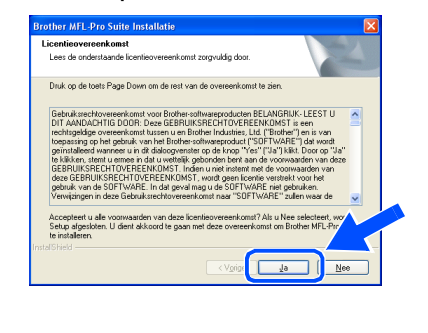

Vervolg...

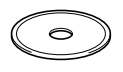

De drivers & de software installeren

De machine installeren

### **Bij gebruik van de netwerkinterfacekabel** (voor Windows<sup>®</sup> 98/98SE/Me/NT/2000 Professional/XP/XP Professional x64 Edition)

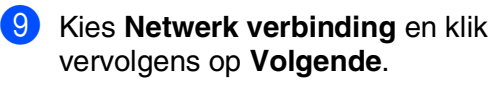

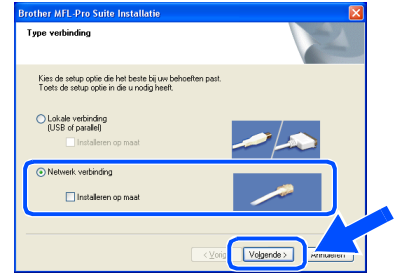

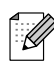

Als u de PS-driver (BR-Script-driver van Brother) wilt installeren, kiest u **Installeren op maat** en volgt u de instructies op het scherm. Wanneer het scherm **Onderdelen selecteren** verschijnt, vinkt u **PS Printer Driver** aan, en gaat u vervolgens verder met het volgen van instructies op het scherm.

De installatie van de Brother-drivers start automatisch. De installatieschermen worden één voor één geopend. U zult een paar seconden moeten wachten voordat alle schermen worden geopend.

Probeer NIET één van de schermen te annuleren tijdens de installatie.

 Als de machine is geconfigureerd voor uw netwerk, selecteert u de machine uit de lijst en klikt u op Volgende.

| es de Brother ma | chine die u wi | lt installeren          | E.           |
|------------------|----------------|-------------------------|--------------|
| Naam van kno     | IP-adres       | Model naam              | Knooppunttyp |
| BRN_X00000X      | APIPA          | DCP V0000X              | NC->00000(   |
| <                |                | ]                       | >            |
|                  |                |                         |              |
|                  |                |                         |              |
|                  |                | onfigureer het IP Adres | Ververs      |

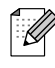

Dit venster verschijnt niet als er slechts één Brother-machine op het netwerk is aangesloten; deze wordt dan automatisch geselecteerd. 12 Als de machine nog niet voor gebruik op uw netwerk is geconfigureerd, verschijnt het volgende venster.

| Brother MFL-Pro Suite |                                                                |  |
|-----------------------|----------------------------------------------------------------|--|
| ♪                     | Zoek een ongeconfigureerd apparaat<br>Configureer het IP Adres |  |
|                       | ОК                                                             |  |

Klik op **OK**. Het venster **Configureer het IP Adres** verschijnt. Voer het IP-adres voor uw netwerk in door de instructies op het scherm te volgen.

13 Als het on-lineregistratiescherm verschijnt, selecteert u daar de gewenste optie en volgt u de instructies op het scherm.

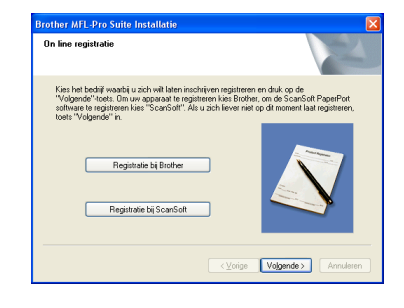

Klik op Voltooien om uw computer opnieuw op te starten.
 (Bij gebruik van Windows<sup>®</sup> 2000 Professional/XP/ XP Professional x64 Edition/ Windows NT<sup>®</sup> 4.0, dient u als beheerder te zijn aangemeld.)

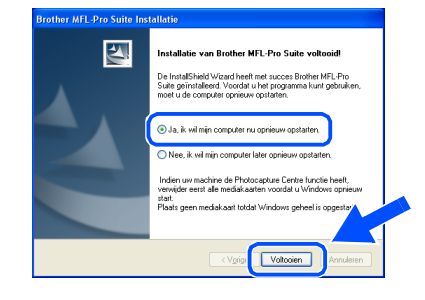

OK!

MFL-Pro Suite (inclusief Brothernetwerkprinterdriver en netwerkscannerdriver) is geïnstalleerd en de installatie is nu voltooid.

### Windows®

- Als de computer opnieuw is opgestart, wordt Installatie Diagnose automatisch uitgevoerd. Als de installatie is mislukt, ziet u de resultaten van de installatie op het venster. Als de Installatie Diagnose een fout vertoont, volg dan de instructies op het scherm of lees on-line hulp en veelgestelde vragen in Start/Alle programma's (Programma's)/Brother/MFL-Pro Suite DCP-XXXX (waarbij XXXX uw modelnaam is).
- Als u zeker weet dat de printer na de installatie werkt, kunt u de Firewall-software opnieuw inschakelen.
- De instellingen van de Firewall op uw PC kunnen de noodzakelijke netwerkverbinding voor scannen via het netwerk afwijzen.

Volg onderstaande instructies om de Windows firewall te configureren. Als u een persoonlijke Firewall-software gebruikt, raadpleeg dan de gebruikershandleiding voor uw software of neem contact op met de software-producent.

■ Bij gebruik Windows<sup>®</sup> XP SP2:

Klik op de Start-knop,
 Bedieningspaneel en vervolgens op
 Windows Firewall.
 Zorg ervoor dat Windows Firewall in het

zorg ervoor dat windows Firewall in het tabblad **Algemeen** op Aan staat.

2 Klik op het tabblad **Geavanceerd** en de knop **Instellingen...** 

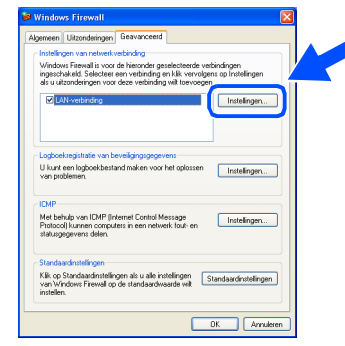

- 3 Klik op de knop Voeg toe.
- 4 Om poort 54925 toe te voegen voor scannen via het netwerk, onderstaande informatie invoeren:
  - In Beschrijving van de service:

     Voer een willekeurige omschrijving in, bijvoorbeeld "Brother Scanner" (zonder de aanhalingstekens).
  - 2) In Naam of IP-adres (bijvoorbeeld 192.168.0.12) van de computer die als host voor deze service optreedt:
    Voer "Localhost" in (zonder de aanhalingstekens).

- 3) In Nummer van de externe poort voor deze service: - Voer "54925" in (zonder de aanhalingstekens).
- 4) In Nummer van de interne poort voor deze service: - Voer "54925" in (zonder de aanhalingstekens).
- 5) Zorg dat **UDP** geselecteerd is.
- 6) Klik op **OK**.

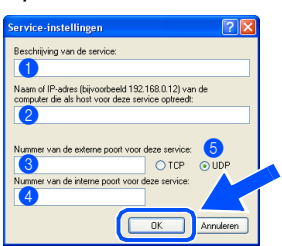

- 5 Als u problemen blijft hebben met uw netwerkverbinding, klikt u op de knop **Voeg toe**.
- 6 Om poort 137 toe te voegen voor scannen via het netwerk, onderstaande informatie invoeren:
  - In Beschrijving van de service:

     Voer een willekeurige omschrijving in, bijvoorbeeld "Brother Port" (zonder de aanhalingstekens).
  - 2) In Naam of IP-adres (bijvoorbeeld 192.168.0.12) van de computer die als host voor deze service optreedt:

- Voer "Localhost" in (zonder de aanhalingstekens).

- 3) In Nummer van de externe poort voor deze service: - Voer "137" in (zonder de aanhalingstekens).
- 4) In Nummer van de interne poort voor deze service: - Voer "137" in (zonder de aanhalingstekens).
- 5) Zorg dat UDP geselecteerd is.6) Klik op OK.
- 7 Zorg ervoor dat de nieuwe instellingen worden toegevoegd en gecontroleerd, en klik vervolgens op **OK**.

Voor netwerkinstallaties wordt de selectie Repair MFL-Pro Suite vanuit het hoofdmenu niet ondersteund.

- Netwerkscannen, Network Remote Setup, Network PC-FAX Ontvangen worden niet ondersteund in Windows NT<sup>®</sup> 4.0.
- Voor het configureren van geavanceerde netwerkfuncties zoals LDAP en Scannen naar FTP, zie de software- en netwerkhandleiding op de CD-ROM.

De drivers & de software installeren

## 🗞 Voor gebruikers van een USB-interfacekabel

## Voor Mac OS<sup>®</sup> 9.1 tot en met 9.2

## Zorg dat u de instructies vanaf stap 1 "De machine installeren" op pag. 4 - 7 hebt voltooid.

Zet de machine uit en haal de stekker van de machine uit het stopcontact (en uit de Macintosh<sup>®</sup>, als u reeds een interfacekabel hebt aangesloten).

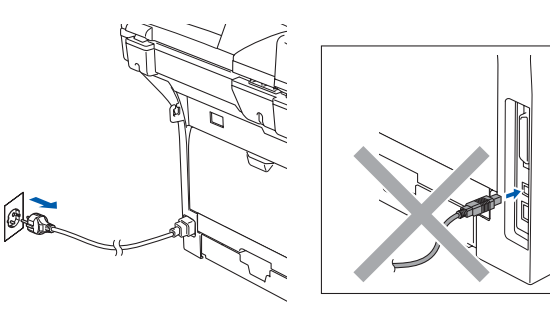

- 2 Zet uw Macintosh<sup>®</sup> aan.
- 3 Plaats de meegeleverde CD-ROM voor Macintosh<sup>®</sup> in uw CD-ROM-station.

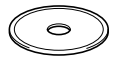

4 Dubbelklik op het pictogram Start Here OS 9.1-9.2 om de printer- en scannerdrivers te installeren. Als het scherm met de taal verschijnt, kiest u uw taal.

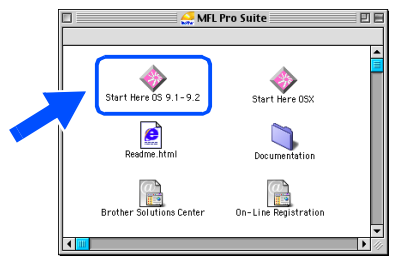

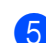

5 Klik op **MFL-Pro Suite** voor de installatie.

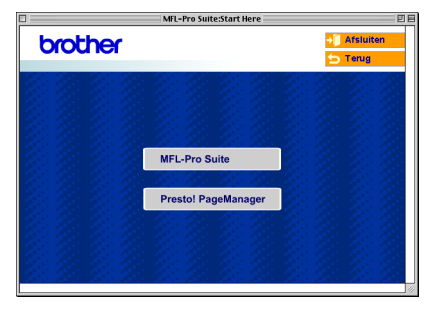

- 6 Volg de instructies op het scherm en start de Macintosh<sup>®</sup> opnieuw.
  - Sluit de USB-interfacekabel aan op uw Macintosh<sup>®</sup> en vervolgens op de machine.

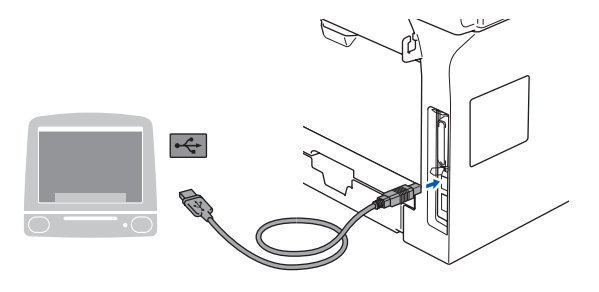

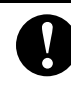

Sluit de machine NIET aan op een USB-poort op een toetsenbord of een USB-hub zonder voeding.

8 Steek de stekker in het stopcontact en zet de machine aan.

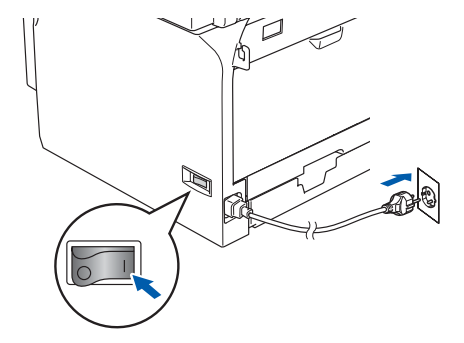

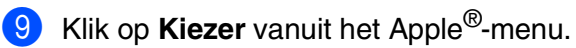

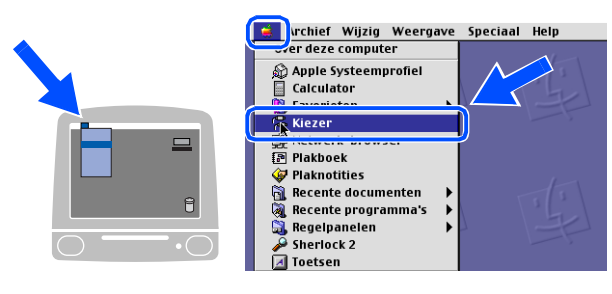

### Macintosh®

Klik op het pictogram Brother Laser. Rechts van de Kiezer, kiest u de machine waarmee u wilt afdrukken. Sluit de Kiezer.

| Kie         | zer        |
|-------------|------------|
| Applefour P | Sluit aan: |

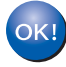

MFL-Pro Suite, printerdriver en scannerdriver zijn nu geïnstalleerd.

ControlCenter2 wordt niet ondersteund in  $Mac OS^{@} 9.1$  tot en met 9.2.

 Klik om Presto!<sup>®</sup> PageManager<sup>®</sup> te installeren op het pictogram Presto! PageManager en volg de instructies op het scherm.

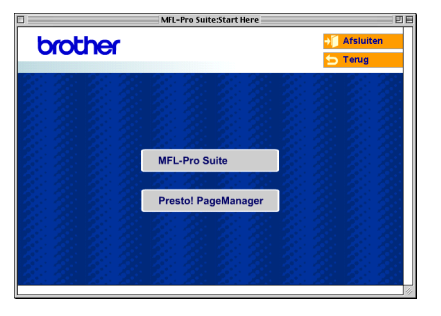

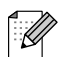

Met Presto!<sup>®</sup> PageManager<sup>®</sup> kunt u eenvoudig foto's en documenten scannen, gezamenlijk gebruiken en ordenen.

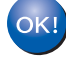

Presto!<sup>®</sup> PageManager<sup>®</sup> is geïnstalleerd en de installatie is nu voltooid. De drivers & de software installeren

### Voor gebruikers van een USB-interfacekabel

## Voor Mac OS<sup>®</sup> X 10.2.4 of recenter

## Zorg dat u de instructies vanaf stap 1 "De machine installeren" op pag. 4 - 7 hebt voltooid.

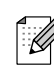

Als u Mac OS<sup>®</sup>X 10.2.0 tot en met 10.2.3 gebruikt, moet u upgraden naar Mac OS<sup>®</sup>X 10.2.4 of recenter. (Ga voor de meest recente informatie over Mac OS<sup>®</sup> X, naar http://solutions.brother.com)

 Zet de machine uit en haal de stekker van de machine uit het stopcontact (en uit de Macintosh<sup>®</sup>, als u reeds een interfacekabel hebt aangesloten).

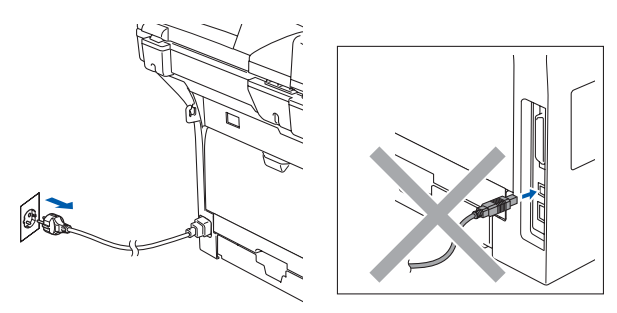

2 Zet uw Macintosh<sup>®</sup> aan.

3 Plaats de meegeleverde CD-ROM voor Macintosh<sup>®</sup> in uw CD-ROM-station.

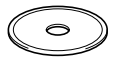

4 Dubbelklik op het pictogram Start Here OSX om de drivers en MFL-Pro Suite te installeren. Als het scherm met de taal verschijnt, kiest u uw taal.

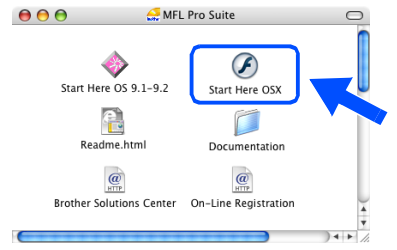

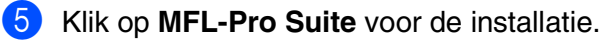

| 000     | MFL-Pro Suite:Start Here OSX |               |
|---------|------------------------------|---------------|
| brother |                              | → 🊺 Afsluiten |
|         |                              | 🛨 Terug       |
|         |                              |               |
|         |                              |               |
|         |                              |               |
|         | <u>, 25 25 25 25 2</u> 3     |               |
|         | MFL-Pro Suite                |               |
|         |                              |               |
|         | Presto! PageManager          |               |
|         |                              |               |
|         |                              |               |
|         |                              |               |
|         |                              |               |

- 6 Volg de instructies op het scherm en start de Macintosh<sup>®</sup> opnieuw.
- 7 Nadat het scherm DeviceSelector verschijnt, de USB-interfacekabel op uw Macintosh<sup>®</sup> aansluiten en vervolgens op de machine.

| Brother                       | DeviceSelector               |
|-------------------------------|------------------------------|
| Type verbinding               |                              |
| Kies de setup optie die het l | oeste bij uw behoeften past. |
| O USB                         |                              |
| O Netwerk                     | <b>الا /~/</b>               |
|                               | Annuleer OK                  |

Het scherm **DeviceSelector** wordt niet geopend als u ook een USB-interfacekabel op de machine hebt aangesloten vóór het opnieuw opstarten van uw Macintosh<sup>®</sup> of als u bezig bent met het overschrijven van een eerder geïnstalleerde versie van de Brothersoftware. Als dit probleem zich voordoet, gaat u door met de installatie maar slaat u stap 9 over. U dient uw model Brother-machine te kiezen in de keuzelijst in het hoofdscherm van ControlCenter2.0. (Voor meer informatie, zie de softwarehandleiding op de CD-ROM.)

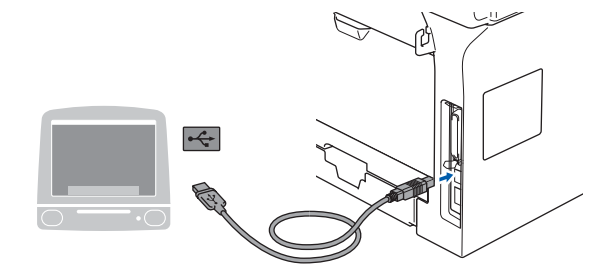

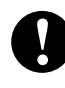

Sluit de machine NIET aan op een USB-poort op een toetsenbord of een USB-hub zonder voeding.

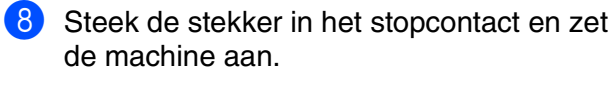

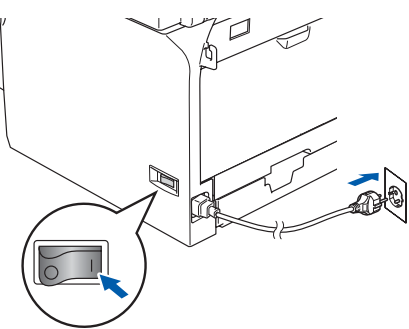

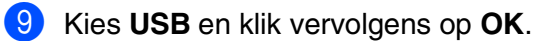

| Brother De                      | eviceSelector              |
|---------------------------------|----------------------------|
| Type verbinding                 |                            |
| Kies de setup optie die het bes | ste bij uw behoeften past. |
| USB                             |                            |
| O Netwerk                       | /w                         |
|                                 | Annuleer                   |

Klik op Ga, en kies vervolgens  $\mathbf{10}$ Programma's.

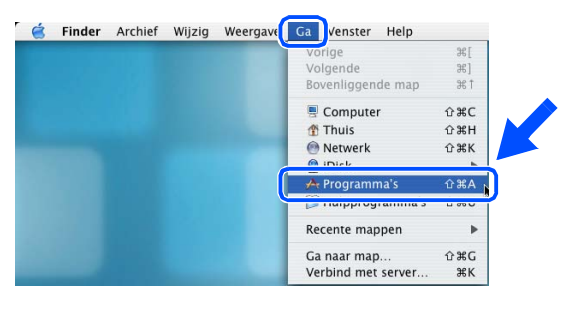

a Dubbelklik op de map Hulpprogramma's.

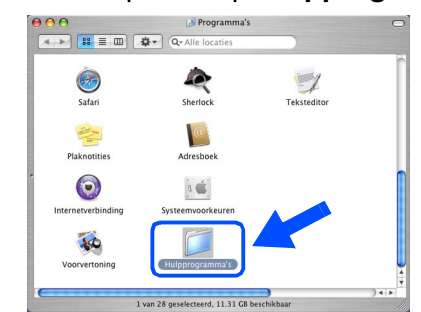

12 Dubbelklik op het pictogram Printerconfiguratie.

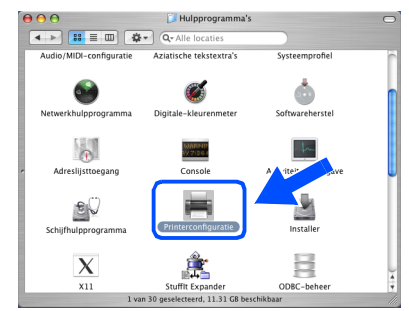

Als u Mac OS<sup>®</sup> 10.2.x gebruikt, dubbelklik dan op het pictogram Print Center.

#### Klik op Voeg toe. 13)

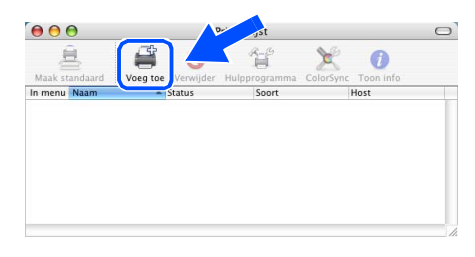

Bij gebruik van Mac OS<sup>®</sup> X 10.2.4 tot en met 10.3.x  $\rightarrow$  Ga naar (4)

Bij gebruik van Mac OS<sup>®</sup> X 10.4 → Ga naar (15)

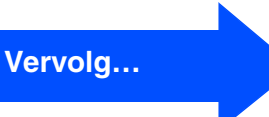

### De drivers & de software installeren Stap 2

### Voor gebruikers van een USB-interfacekabel

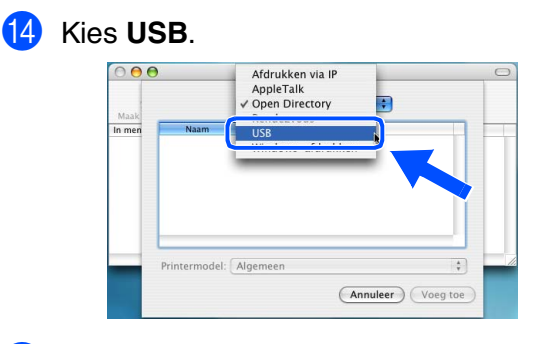

15 Kies uw modelnaam en klik vervolgens op Voeg toe.

Voor gebruikers van Mac OS<sup>®</sup> X 10.2.4 tot en met 10.3:

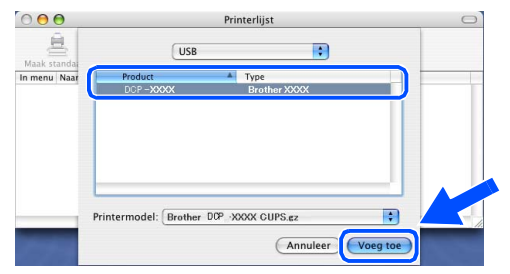

Bij gebruik van Mac OS<sup>®</sup> X 10.4 of recenter:

| 8                                 | (Q-                                              |          |
|-----------------------------------|--------------------------------------------------|----------|
| Standaardkiezer                   | IP-printer                                       | Zoek     |
| Printernaam                       | ▲ Ve                                             | rbinding |
| DGP-XXXXXXX                       | US                                               |          |
|                                   |                                                  |          |
|                                   |                                                  |          |
|                                   |                                                  |          |
|                                   |                                                  |          |
|                                   |                                                  |          |
|                                   |                                                  |          |
| Naam:                             | DDP - XXXXXXX                                    |          |
| Naam:<br>Locatie:                 | DOP - XXXXXXX                                    |          |
| Naam:<br>Locatie:<br>Druk af via: | D07 - X0000XX<br>Brother D09 - X0000X CUPS v1.1  |          |
| Naam:<br>Locatie:<br>Druk af via: | DDP - XXXXXXX<br>Brother DDP - XXXXXXX CUPS v1.1 |          |

16 Klik op Printerconfuguratie, en kies vervolgens Stop Printerconfuguratie.

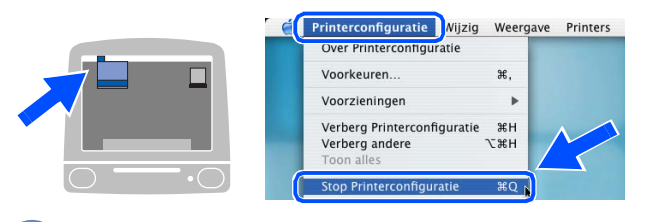

OK!) MFL-Pro Suite, de printerdriver, de scannerdriver en het Brother ControlCenter2 zijn geïnstalleerd.

17 Klik om Presto!<sup>®</sup> PageManager<sup>®</sup> te installeren op het pictogram Presto! PageManager en volg de instructies op het scherm.

|        | MFL-Pro Suite:Start Here OSX |       |
|--------|------------------------------|-------|
| brothe | ſ                            | Terug |
|        | 2002/- 2002/- 2002/-         |       |
|        |                              |       |
|        |                              |       |
|        |                              |       |
|        | MFL-Pro Suite                |       |
|        | 21 21 21 21 21 21 21         |       |
|        | Presto! PageManager          |       |
|        |                              |       |
|        |                              |       |
|        |                              |       |

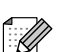

Wanneer Presto!® PageManager® is geïnstalleerd, wordt er OCR-mogelijkheid toegevoegd aan het Brother ControlCenter2. Met Presto!® PageManager® kunt u eenvoudig foto's en documenten scannen, gezamenlijk gebruiken en ordenen.

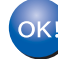

OK! Presto!<sup>®</sup> PageManager<sup>®</sup> is geïnstalleerd en de installatie is nu voltooid.

/acintosh<sup>′</sup> USB

De machine installeren

### Voor gebruikers van een netwerkinterfacekabel (alleen DCP-8065DN)

## Voor Mac OS<sup>®</sup> 9.1 tot en met 9.2

Zorg dat u de instructies vanaf stap 1 "De machine installeren" op pag. 4 - 7 hebt voltooid.

Zet de machine uit en haal de stekker van de machine uit het stopcontact (en uit de Macintosh<sup>®</sup>, als u reeds een interfacekabel hebt aangesloten).

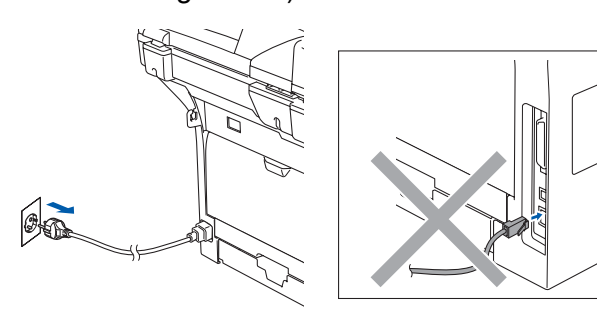

- 2 Zet uw Macintosh<sup>®</sup> aan.
- 3 Plaats de meegeleverde CD-ROM voor Macintosh<sup>®</sup> in uw CD-ROM-station.

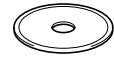

 Dubbelklik op het pictogram Start Here OS
 9.1-9.2 om de printerdriver te installeren. Als het scherm met de taal verschijnt, kiest u uw taal.

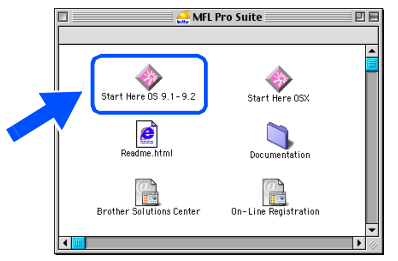

5 Klik op **MFL-Pro Suite** voor de installatie.

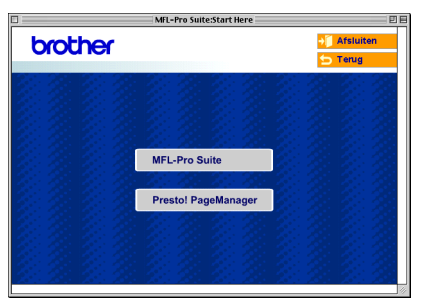

- 6 Volg de instructies op het scherm en start de Macintosh<sup>®</sup> opnieuw.
- 7 Sluit de netwerkinterfacekabel aan op de machine en sluit hem daarna aan op een vrije poort op uw hub.

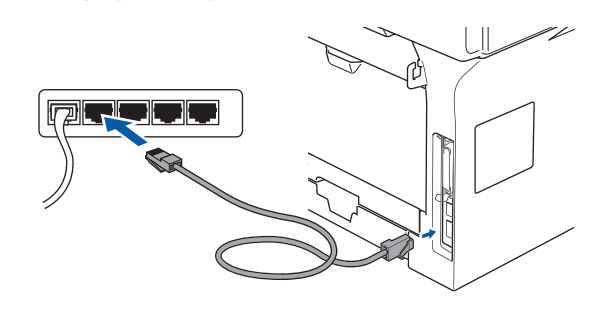

Steek de stekker in het stopcontact en zet

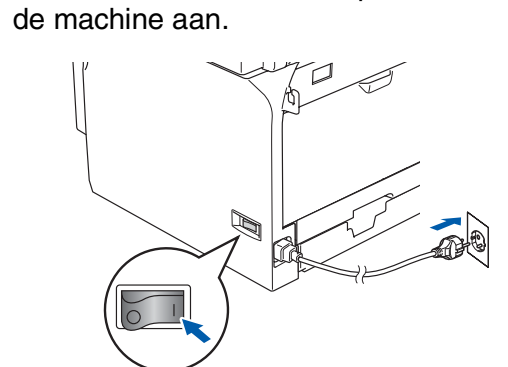

9 Klik op **Kiezer** vanuit het Apple<sup>®</sup>-menu.

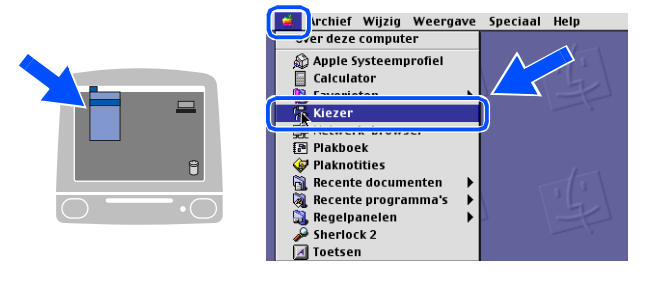

Vervolg...

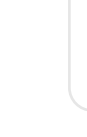

Vetwerkbeheerders

#### De drivers & de software installeren Stap 2

Voor gebruikers van een netwerkinterfacekabel (alleen DCP-8065DN)

(1) Klik op het pictogram Brother Laser (IP), en kies vervolgens BRN XXXXXX. Sluit de Kiezer.

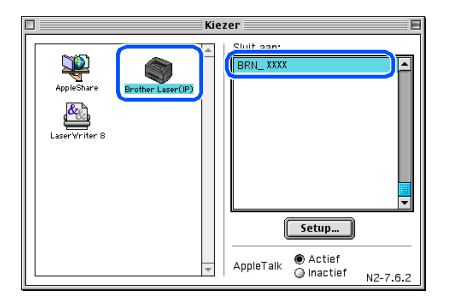

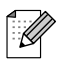

XXXXXX zijn de laatste zes cijfers van het Ethernetadres.

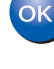

Ø

#### OK!) MFL-Pro Suite en de printerdriver zijn nu geïnstalleerd.

ControlCenter2 en Netwerkscannen worden niet ondersteund in Mac OS® 9.1 tot en met 9.2.

1 Klik om Presto!<sup>®</sup> PageManager<sup>®</sup> te installeren op het pictogram Presto! PageManager en volg de instructies op het scherm.

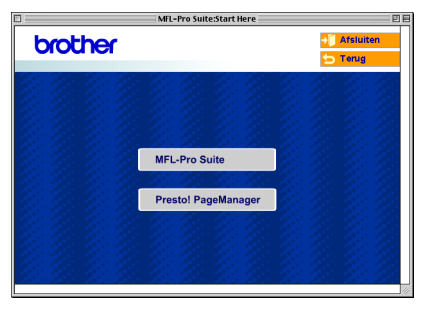

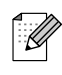

Met Presto!<sup>®</sup> PageManager<sup>®</sup> kunt u eenvoudig foto's en documenten scannen, gezamenlijk gebruiken en ordenen.

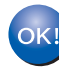

Presto!<sup>®</sup> PageManager<sup>®</sup> is geïnstalleerd en de installatie is nu voltooid.

Vetwerkbeheerders

## Macintosh<sup>®</sup>

## Voor Mac OS<sup>®</sup> X 10.2.4 of recenter

## Zorg dat u de instructies vanaf stap 1 "De machine installeren" op pag. 4 - 7 hebt voltooid.

Zet de machine uit en haal de stekker van de machine uit het stopcontact en uit de Macintosh<sup>®</sup>.

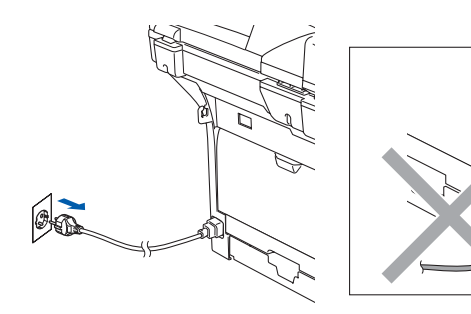

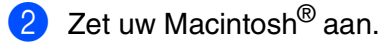

3 Plaats de meegeleverde CD-ROM voor Macintosh<sup>®</sup> in uw CD-ROM-station.

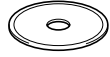

Dubbelklik op het pictogram Start Here OSX om de printer- en scannerdrivers te installeren. Als het scherm met de taal verschijnt, kiest u uw taal.

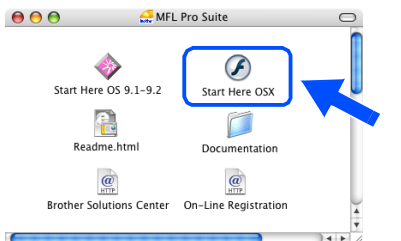

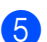

Klik op MFL-Pro Suite voor de installatie.

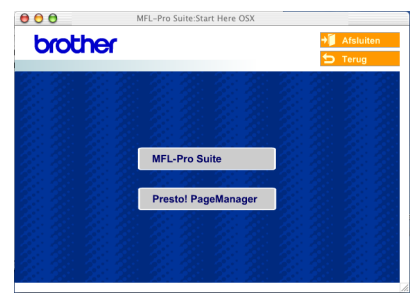

6 Volg de instructies op het scherm en start de Macintosh<sup>®</sup> opnieuw.

Na het verschijnen van het venster **DeviceSelector**, de netwerkinterfacekabel op de machine aansluiten en sluit hem daarna aan op een vrije poort op uw hub.

| Broti                     | ner DeviceSelector              |
|---------------------------|---------------------------------|
| Type verbinding           |                                 |
| Kies de setup optie die h | et beste bij uw behoeften past. |
| O USB                     |                                 |
| Netwerk                   | »/ <i>س</i>                     |
|                           | Annuleer OK                     |

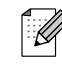

Het scherm **DeviceSelector** wordt niet geopend als u ook een USB-interfacekabel op de machine hebt aangesloten vóór het opnieuw opstarten van uw Macintosh<sup>®</sup> of als u bezig bent met het overschrijven van een eerder geïnstalleerde versie van de Brothersoftware. Als dit probleem zich voordoet, gaat u door met de installatie maar slaat u stappen 9 tot en met 11 over. U dient vervolgens uw model Brother-machine te selecteren in de keuzelijst in het hoofdscherm van ControlCenter2. (Voor meer informatie, zie de softwarehandleiding op de CD-ROM.)

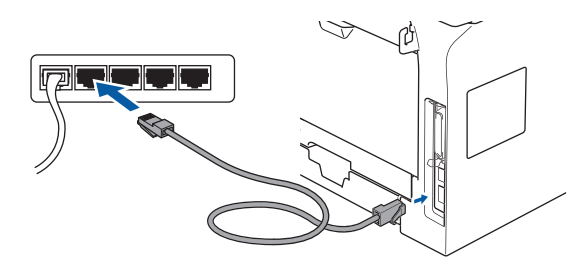

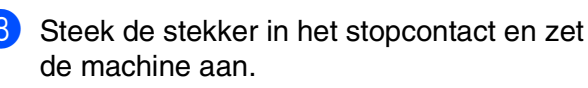

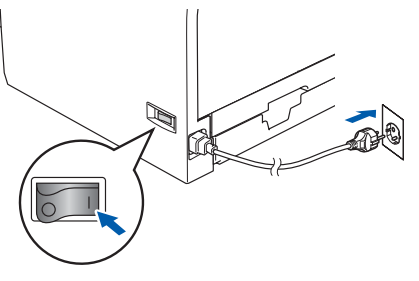

Vervolg...

### Voor gebruikers van een netwerkinterfacekabel (alleen DCP-8065DN)

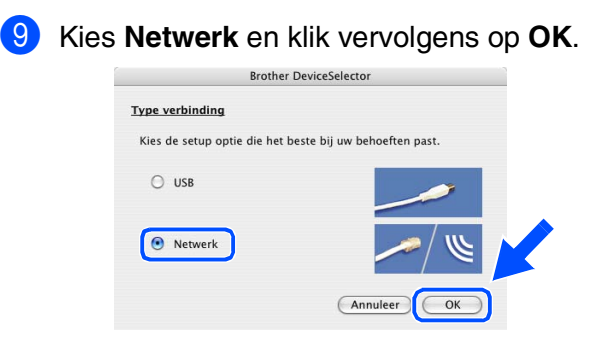

Als u de Scan-toets op de machine wilt gebruiken, dient u het vakje Registreer uw computer met de "Scan naar" functies op de machine aan te vinken en in Display naam een naam in te voeren die u voor uw Macintosh<sup>®</sup> wilt gebruiken. De naam die u invoert verschijnt op het LCD-scherm van de machine, wanneer u op de Scan-toets drukt en een scanoptie kiest. U kunt een naam invoeren met een lengte van max. 15 tekens.

(Voor meer informatie over netwerkscannen, zie hoofdstuk 10 van de softwarehandleiding op de CD-ROM.)

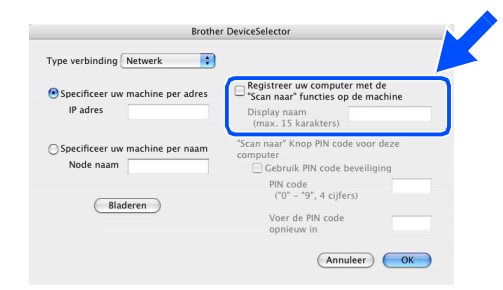

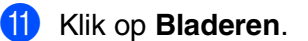

| Brothe                                       | r DeviceSelector                                                                |
|----------------------------------------------|---------------------------------------------------------------------------------|
| Type verbinding Netwerk                      |                                                                                 |
| • Specificeer uw machine per adres           | Registreer uw computer met de<br>"Scan naar" functies op de machine             |
| IP adres                                     | Display naam<br>(max. 15 karakters)                                             |
| Specificeer uw machine per naam<br>Vode naam | "Scan naar" Knop PIN code voor deze<br>computer<br>Gebruik PIN code beveiliging |
| Bladeren                                     | PIN code<br>("0" – "9", 4 cijfers)                                              |
| Diaderen                                     | Voer de PIN code<br>opnieuw in                                                  |
|                                              | Annuleer OK                                                                     |
|                                              | (Annuleer)                                                                      |

12 Kies uw modelnaam en klik vervolgens op OK. Klik opnieuw op OK om de DeviceSelector te sluiten.

| Brother DCP 30000X 10.148.100.12 BRN.6005ED | Brohher DCP >>>>>>>>>>>>>>>>>>>>>>>>>>>>>>>>>>> |
|---------------------------------------------|-------------------------------------------------|
|                                             |                                                 |
|                                             |                                                 |

Klik op Ga, en kies vervolgens Programma's.

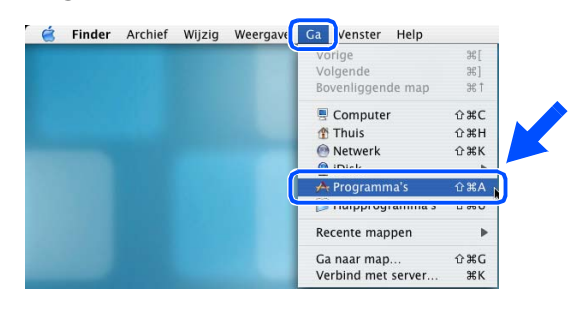

14 Dubbelklik op de map Hulpprogramma's.

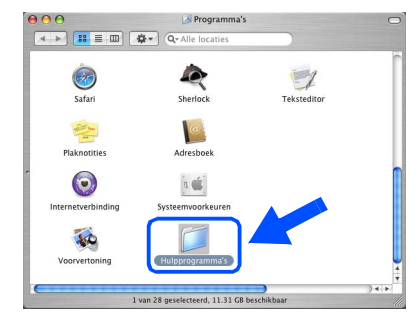

#### 15 Dubbelklik op het pictogram Printerconfiguratie.

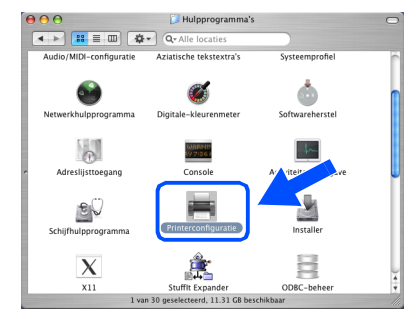

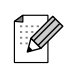

Als u Mac OS<sup>®</sup> 10.2.x gebruikt, dubbelklik dan op het pictogram **Print Center**.

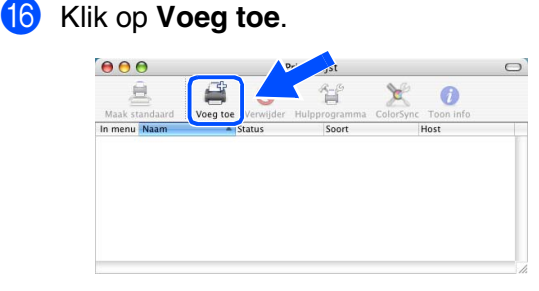

Bij gebruik van Mac OS<sup>®</sup> X 10.2.4 tot en met 10.3.x  $\rightarrow$  Ga naar 17

Bij gebruik van Mac OS<sup>®</sup> X 10.4 → Ga naar (18)

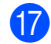

Hieronder de gewenste optie selecteren.

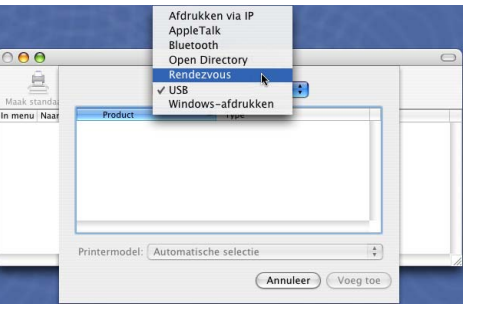

Kies uw modelnaam en klik vervolgens op Voeq toe.

#### Voor gebruikers van Mac OS<sup>®</sup> X 10.2.4 tot en met 10.3:

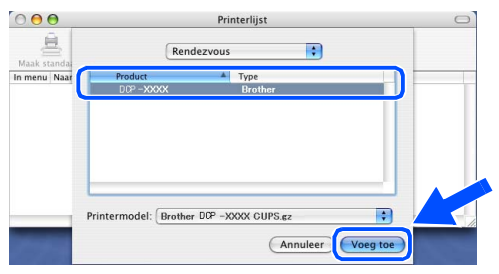

#### Bij gebruik van Mac OS<sup>®</sup> X 10.4 of recenter:

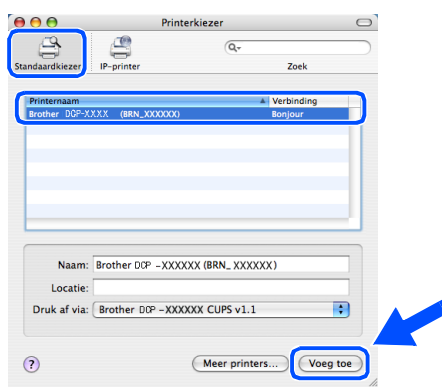

19 Klik op Printerconfuguratie, en kies vervolgens Stop Printerconfuguratie.

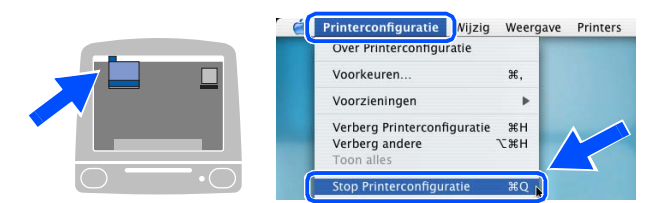

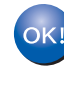

MFL-Pro Suite, de printerdriver, de scannerdriver en het ControlCenter2 zijn geïnstalleerd.

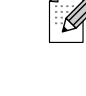

Voor het configureren van geavanceerde netwerkfuncties zoals LDAP en Scannen naar FTP, zie de netwerkhandleiding op de CD-ROM.

20 Klik om Presto!<sup>®</sup> PageManager<sup>®</sup> te installeren op het pictogram Presto! PageManager en volg de instructies op het scherm.

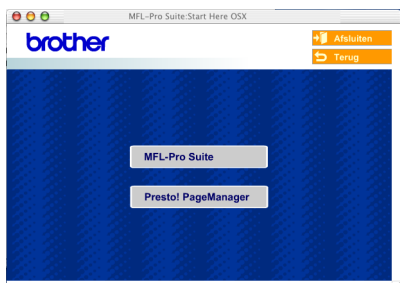

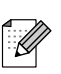

Wanneer Presto!<sup>®</sup> PageManager<sup>®</sup> is geïnstalleerd, wordt er OCR-mogelijkheid toegevoegd aan het Brother ControlCenter2. Met Presto!<sup>®</sup> PageManager<sup>®</sup> kunt u ook eenvoudig foto's en documenten scannen, gezamenlijk gebruiken en ordenen.

#### OK!) Presto!<sup>®</sup> PageManager<sup>®</sup> is geïnstalleerd en de installatie is nu voltooid.

## I Voor netwerkgebruikers en beheerders (alleen DCP-8065DN)

## BRAdmin Professional configuratiehulpprogramma (voor gebruikers van Windows<sup>®</sup>)

Het hulpprogramma BRAdmin Professional voor Windows<sup>®</sup> is ontworpen om de apparaten te beheren die via een Local Area Network (LAN-omgeving) zijn aangesloten op uw Brothernetwerk, zoals multifunctionele netwerkapparaten en/of netwerkprinters. Ga voor meer informatie over BRAdmin Professional en BRAdmin Light, naar http://solutions.brother.com

#### Het configuratiehulpprogramma BRAdmin Professional installeren

 Plaats de meegeleverde CD-ROM in uw CD-ROM-station. Het beginscherm wordt automatisch weergegeven. Volg de instructies op uw scherm.

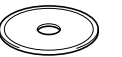

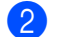

Klik op het pictogram **Optionele applicaties installeren** in het hoofdmenuscherm.

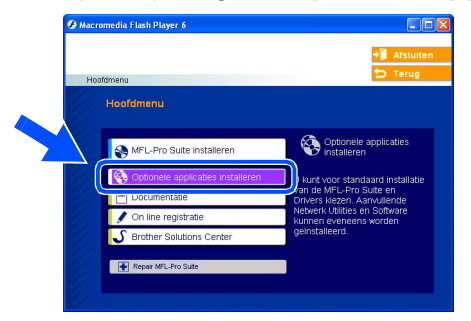

3

Klik op **BRAdmin Professional** en volg de instructies op uw scherm.

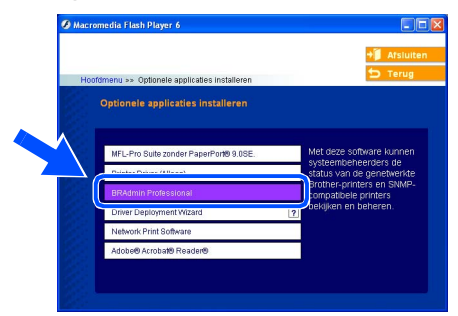

#### Stel uw IP-adres, Subnetmasker en Gateway in met BRAdmin Professional

<text><image><image><image><complex-block><complex-block>

3 Dubbelklik op het nieuwe apparaat. ▶ parwer fildenin Parlestoni Profe geneter felgt op the set

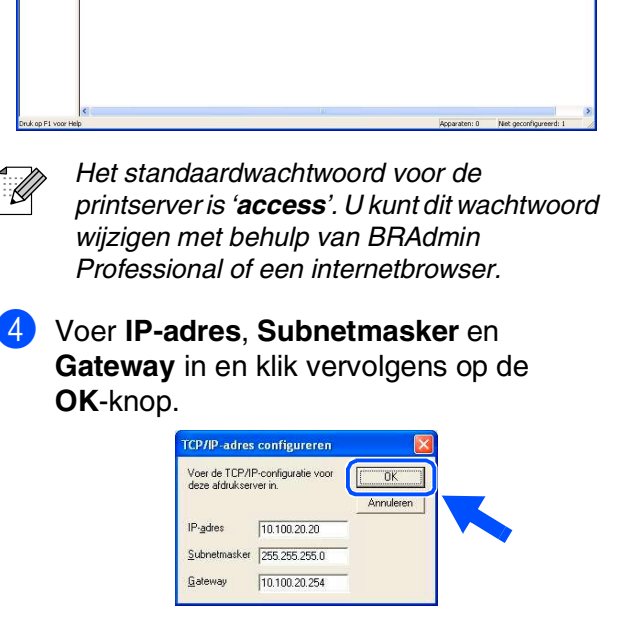

- 5 De adresgegevens voor de machine worden opgeslagen.
- Zie voor meer informatie over netwerkbeheer in de netwerkhandleiding in het programmamenu of ga naar http://solutions.brother.com

De machine installeren

Windows<sup>®</sup> USB

# BRAdmin Light configuratiehulpprogramma (voor gebruikers van Mac OS<sup>®</sup> X)

De Brother BRAdmin Light-software is een Java<sup>™</sup>-toepassing die is ontworpen voor de Apple Mac OS<sup>®</sup> X-omgeving. De software ondersteunt sommige functies van de Windows BRAdmin Professional-software. U kunt bijvoorbeeld met behulp van BRAdmin Light software sommige netwerkinstellingen wijzigen in netwerkprinters van het Brother-netwerk en multifunctionele netwerkapparaten.

De BRAdmin Light software wordt automatisch geïnstalleerd, wanneer u de MFL-Pro Suite installeert. Raadpleeg a.u.b. De driver en software installeren in deze Installatiehandleiding, als u de MFL-Pro Suite nog niet hebt geïnstalleerd.

3 Dubbelklik op het bestand

Ga voor meer informatie over BRAdmin Light naar http://solutions.brother.com.

### Stel uw IP-adres, Subnetmasker en Gateway in met BRAdmin Light

- Als u beschikt over een DHCP/BOOTP/ BRAdmin Light.jar. Voer de BRAdmin RARP-server in uw netwerk. hoeft u de Light-software uit. BRAdmin Light zoekt volgende handeling niet uit te voeren. De automatisch naar nieuwe apparaten. printserver krijgt automatisch zijn eigen IPadres. Controleer of de versie 1.4.1 07 of ◓◓◓ ◂▸<mark></mark>▦≡▥(≱· recenter van Java™ client-software op uw Netwerk computer geïnstalleerd is. Het standaardwachtwoord voor de REMOVABLE printserver is 'access'. U kunt dit wachtwoord wijzigen met behulp van BRAdmin Light. Dubbelklik op het pictogram Macintosh HD op uw bureaublad. Dubbelklik op het nieuwe apparaat. (Send File) (Load Firmware) (Exit  $\bigtriangledown$   $\bullet$ Thu 5:20 PM 🔍 **Macintosh HD** Selecteer Bibliotheek, Printers, Brother 5 Voer het IP Address (IP-adres), het Subnet en vervolgens Hulpprogramma's. Mask (Subnetmasker) en de Gateway in en klik vervolgens op OK. →
   →
   ↓
   ↓
   ↓
   ↓
   ↓
   ↓
   ↓
   ↓
   ↓
   ↓
   ↓
   ↓
   ↓
   ↓
   ↓
   ↓
   ↓
   ↓
   ↓
   ↓
   ↓
   ↓
   ↓
   ↓
   ↓
   ↓
   ↓
   ↓
   ↓
   ↓
   ↓
   ↓
   ↓
   ↓
   ↓
   ↓
   ↓
   ↓
   ↓
   ↓
   ↓
   ↓
   ↓
   ↓
   ↓
   ↓
   ↓
   ↓
   ↓
   ↓
   ↓
   ↓
   ↓
   ↓
   ↓
   ↓
   ↓
   ↓
   ↓
   ↓
   ↓
   ↓
   ↓
   ↓
   ↓
   ↓
   ↓
   ↓
   ↓
   ↓
   ↓
   ↓
   ↓
   ↓
   ↓
   ↓
   ↓
   ↓
   ↓
   ↓
   ↓
   ↓
   ↓
   ↓
   ↓
   ↓
   ↓
   ↓
   ↓
   ↓
   ↓
   ↓
   ↓
   ↓
   ↓
   ↓
   ↓
   ↓
   ↓
   ↓
   ↓
   ↓
   ↓
   ↓
   ↓
   ↓
   ↓
   ↓
   ↓
   ↓
   ↓
   ↓
   ↓
   ↓
   ↓
   ↓
   ↓
   ↓
   ↓
   ↓
   ↓
   ↓
   ↓
   ↓
   ↓
   ↓
   ↓
   ↓
   ↓
   ↓
   ↓
   ↓
   ↓
   ↓  $\Theta \cap \Theta$ TCP/IP 10.100.20.20 IP Address -Subnet Mask 255.255.255.0 10.100.20.254 Gateway OK Cancel
  - De adresgegevens voor de printer worden opgeslagen.

## Opties en verbruiksonderdelen

## **Opties**

De machine heeft de volgende optionele accessoires. U kunt de mogelijkheden van de machine uitbreiden met deze accessoires.

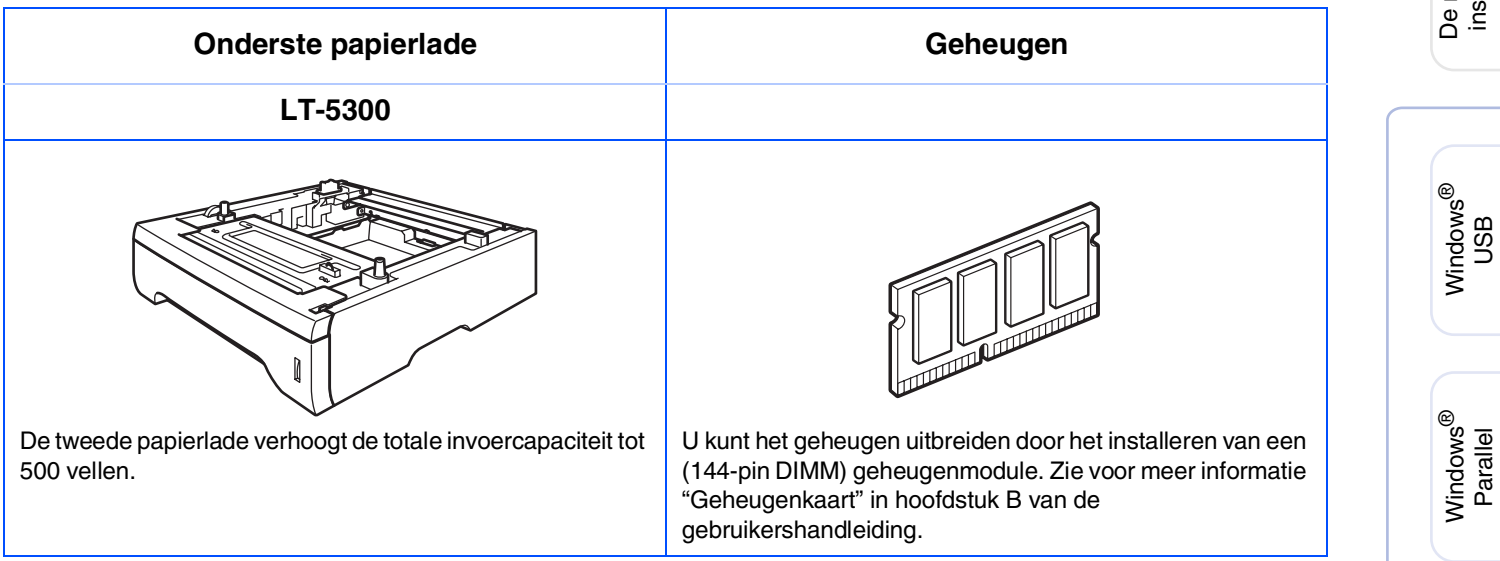

## Verbruiksonderdelen vervangen

Wanneer het tijd is om de verbruiksonderdelen te vervangen, wordt er een foutmelding op het LCD-scherm weergegeven.

Ga voor meer informatie over de verbruiksonderdelen voor uw machine naar http://solutions.brother.com of neem contact op met uw lokale Brother-dealer.

| Drumeenheid                                                                                                    | Tonercartridge    |
|----------------------------------------------------------------------------------------------------|-------------------|
| DR-3100                                                                                                    | TN-3130 / TN-3170 |
| Contraction of the second second seco |                   |

#### Handelsmerken

Het Brother-logo is een wettig gedeponeerd handelsmerk van Brother Industries, Ltd.

Brother is een wettig gedeponeerd handelsmerk van Brother Industries, Ltd.

Multi-Function Link is een wettig gedeponeerd handelsmerk van Brother International Corporation.

© 2006 Brother Industries, Ltd. Alle rechten voorbehouden.

Windows, Microsoft en Windows NT zijn wettig gedeponeerde handelsmerken van Microsoft in de VS en andere landen.

Macintosh is een gedeponeerd handelsmerk van Apple Computer Inc.

Postscript en Postscript Level 3 zijn geregistreerde handelsmerken van Adobe Systems Incorporated. PaperPort is een wettig gedeponeerd handelsmerk van ScanSoft, Inc.

Presto! PageManager is een wettig gedeponeerd handelsmerk van NewSoft Technology Corporation. Elk bedrijf wiens software in deze handleiding wordt vermeld, heeft een softwarelicentieovereenkomst die specifiek bedoeld is voor de betreffende programma's.

Alle andere merknamen en productnamen die in deze handleiding worden gebruikt, zijn wettig gedeponeerde handelsmerken van de desbetreffende bedrijven.

#### Samenstelling en publicatie

Deze handleiding is samengesteld en gepubliceerd onder supervisie van Brother Industries, Ltd. De nieuwste productgegevens en -specificaties zijn in deze handleiding verwerkt.

De inhoud van deze handleiding en de specificaties van dit product kunnen zonder voorafgaande kennisgeving worden gewijzigd.

Brother behoudt zich het recht voor om de specificaties en de inhoud van deze handleiding zonder voorafgaande kennisgeving te wijzigen. Brother is niet verantwoordelijk voor enige schade (met inbegrip van gevolgschade) voortvloeiend uit het gebruik van deze handleiding of de daarin beschreven producten, inclusief maar niet beperkt tot zetfouten en andere fouten in deze publicatie.

Dit product is bedoeld voor gebruik in een professionele omgeving.

@2006 Brother Industries, Ltd.  $@1998\mathchar`-2006$  TROY Group, Inc.

©1983-2006 PACIFIC SOFTWORKS INC.

Dit product bevat de "KASAGO TCP/IP"-software ontwikkeld door Elmic Systems, Inc. ALLE RECHTEN VOORBEHOUDEN.

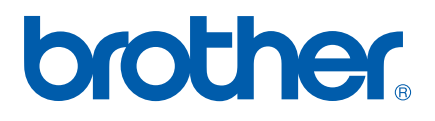